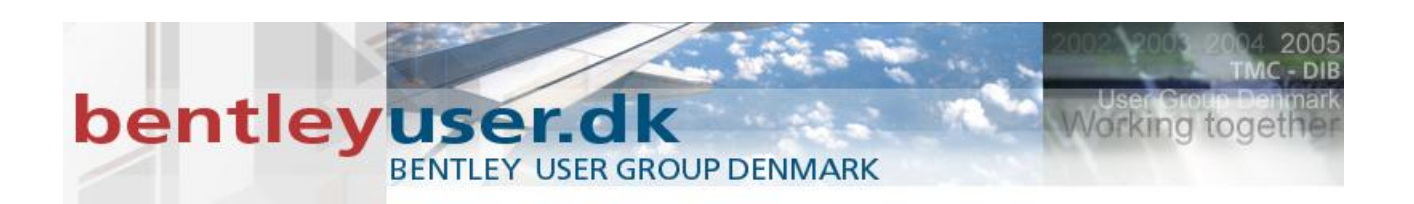

# Bentleyuser.dk Årsmøde 2010 Nordic Civil 2010

8.-10. November 2010, Munkebjerg Hotel, Vejle

# Workshop – W5

Test Drive MicroStation V8i

Underviser: Tine Lai Andersen, Bentley Systems Danmark

Bentley Systems, Incorporated 685 Stockton Drive Exton, PA 19341 www.bentley.com

# bentley user GROUP DENMARK

| Tasks.  |                                                               |
|---------|---------------------------------------------------------------|
| I.      | Øvelse: leg med Tasks                                         |
| Workf   | low Tasks6                                                    |
| П.      | Øvelse: Leg med Workflows6                                    |
| Preser  | ntation Preferences                                           |
| 111.    | Øvelse: Presentation Preferences                              |
| IV.     | Ekstra Øvelse: Presentation Preferences                       |
| Status  | Bar                                                           |
| V.      | Øvelse: Status Bar10                                          |
| Dokke   |                                                               |
| Eleme   | nt Selection (1)                                              |
| VI.     | Øvelse: Element Selection                                     |
| Modif   | y Tools                                                       |
| VII.    | Øvelse: Trim Elements                                         |
| Clip Vo | blumes                                                        |
| VIII.   | Øvelse: Create Clip Volume                                    |
| Displa  | y Styles                                                      |
| IX.     | Øvelse: Use Display Styles                                    |
| Saved   | Views                                                         |
| Х.      | Øvelse: Use the Saved View functionality                      |
| XI.     | Øvelse: Manipulate views with modification tools              |
| Right o | click context menus – menuerne under det lange højreklik 28   |
| View A  | Attributes                                                    |
| XII.    | Øvelse: Se flere modeller på én gang 29                       |
| Shape   | filer                                                         |
| XIII.   | Øvelse: Tilknyt en SHP fil                                    |
| Stetch  | Up 7                                                          |
| Geo-co  | pordination                                                   |
| Øvelse  | e: Lav et Geografisk koordinatsystem ved at vælge fra library |
| XIV.    | Øvelse: Reproject a reference                                 |

DIF

Working toget

# bentley user GROUP DENMARK

| XV. Øvelse: Tilpas de viste koordinater                     |
|-------------------------------------------------------------|
| XVI. Øvelse: Reproject Design Data                          |
| Dynamic Views                                               |
| XVII. Øvelse: Dynamic views                                 |
| XVIII. Øvelse: Detailing symbol                             |
| XIX. Øvelse: Test det dynamiske 45                          |
| 3D Design Modeling                                          |
| XX. Øvelse: Pyramid Solid                                   |
| XXI. Øvelse: Linear Solid                                   |
| XXII. Øvelse: Draw on Solid / Pull Edge                     |
| XXIII. Øvelse: Surface by Corner Points / Surface Handlebar |
| Design Review                                               |
| XXIV. Øvelse: Review Markup fra ProjectWise Navigator       |
| Pointclouds                                                 |
| XXV. Øvelse PointClouds i farver                            |
| XXVI. Øvelse Klassificerede PointClouds56                   |

2005

Working togeth

DIB

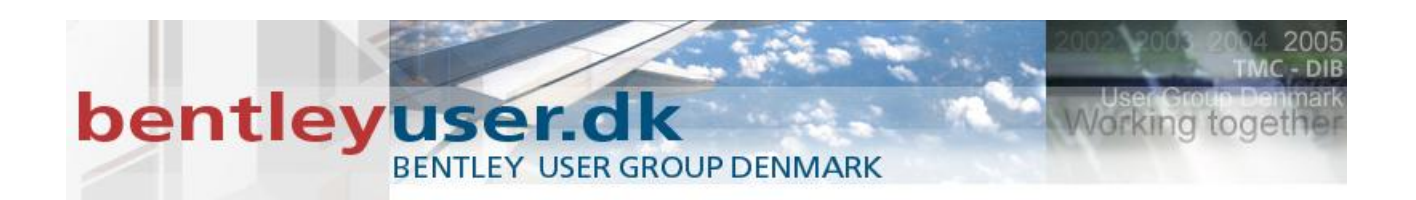

# **Tasks**

The Tasks dialog er default. Den er dokket i venstre side, og du finder Main værtøjskassen øverst.

| Tasks 🛛 🐺 🗙                                                                                                    |  |  |
|----------------------------------------------------------------------------------------------------|--|--|
| 🔁 Tasks 🔻                                                                                                    |  |  |
| ┣┓╗╃╋,₡,₡,₽,╳ ╦                                                                                                    |  |  |
| 🛅 Create Map 🔗                                                                                                    |  |  |
| 🖌 Transit Creation 🔗                                                                                                    |  |  |
| 💽 Drawing 🛛 🔡 🚍 🔦                                                                                                    |  |  |
| _                                                                                                    |  |  |
|                                                                                                    |  |  |
| ${\tt E} \bigcirc \bigcirc \bigcirc \bigcirc \bigcirc \bigcirc \bigcirc \bigcirc \bigcirc \bigcirc \bigcirc \bigcirc \bigcirc \bigcirc \bigcirc \bigcirc \bigcirc \bigcirc $ |  |  |
| P 🖉 🌒 🖾 🛰 🔐 📑 🗷 😣                                                                                                    |  |  |
| T 🖪 😵 🗟 🚱 🖡                                                                                                    |  |  |

Default er den active task: Drawing

Andre tasks vises med overskrifterne.

Klik på pilen ved siden a Tasks, og en menu åbner så man kan se alle tasks, og undertasks.

Hvis man klikker på en task aktiveres denne, og de andre skjuler sig. Men ved at bruge denne metode, kan man se alle under-tasks...

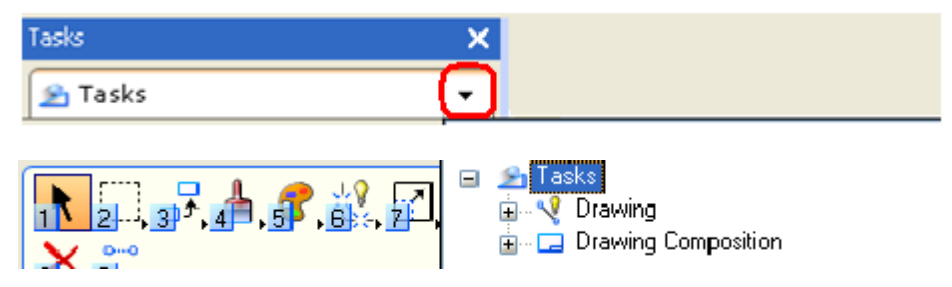

På hvert task overskrift finder du nogle ikoner, hvor du kan indstille hvordan værktøjerne skal vises.

Default er Panel layout, men du kan ændre til Icon layout eller List layout.

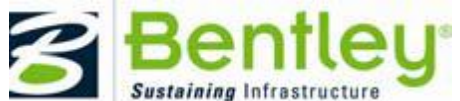

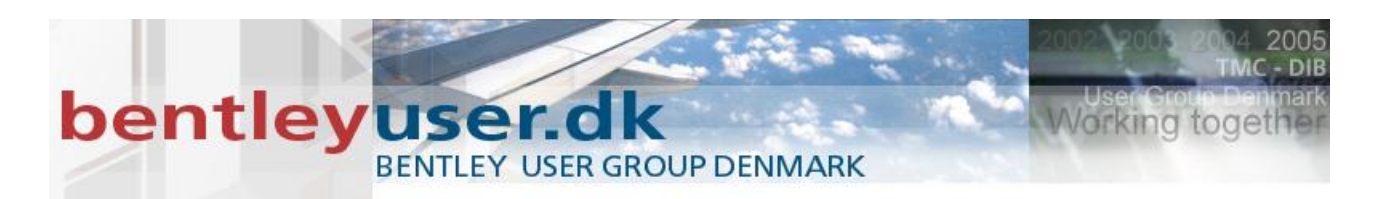

#### Panel viser alle ikonerne, og genveje.

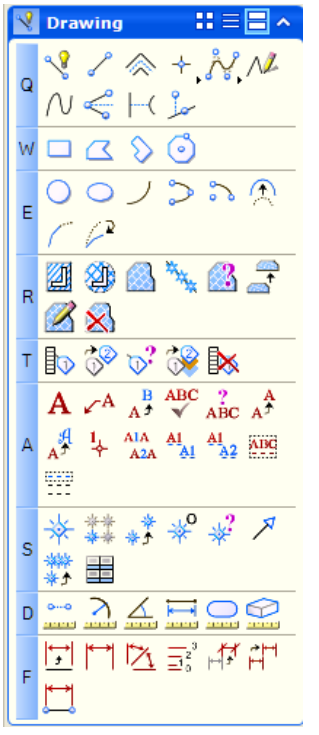

Icon layout ligner de traditionelle værktøjskasser

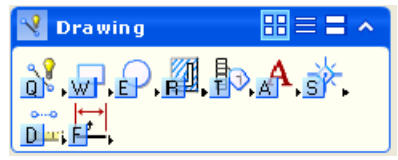

List layout giver også værktøjets titel.

|    | ra | wing 🔡 🚍 🗖        | ^ |
|----|----|-------------------|---|
| S  | Q  | Place SmartLine   | • |
|    |    | Place Block       | • |
| 0  | E  | Place Circle      | • |
| 2  | R  | Hatch Area        | • |
|    | Т  | Attach Tags       | • |
| Α  | A  | Place Text        | • |
| ✻  |    | Place Active Cell | • |
| 00 | D  | Measure Distance  | • |
| ₩  | F  | Dimension Element | ٠ |

I den følgende øvelse vil vi kigge på tasks.

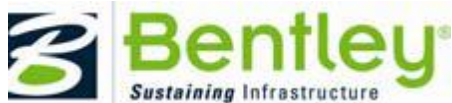

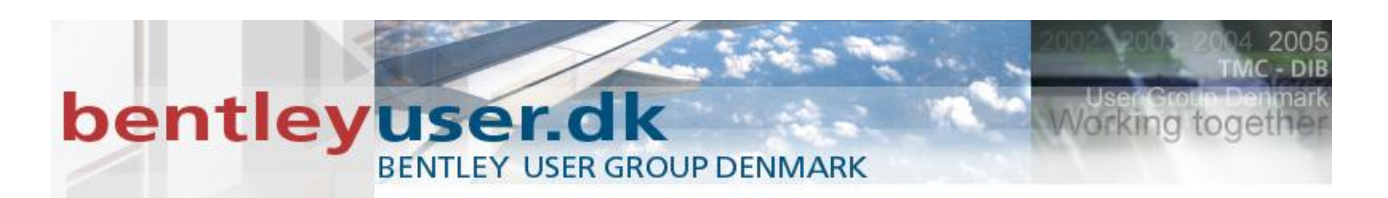

# I. Øvelse: leg med Tasks

1. Start MicroStation, indstil workspace til Examples/General/Default

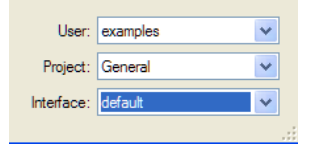

- 2. Åbn User Interface.dgn
- 3. Prøv at vælge de forskellige tasks
- 4. Tjek også de forskellige layout muligheder.

# **Workflow Tasks**

Et workflow kan bestå af én eller flere tasks. I de fleste tilfælde vil et workflow bestå af en samling af task, der er tilpasset så de passer til en opgave, projekt eller en arbejdsplads.

Workflows har et "workflow" ikon på deres overskrift.

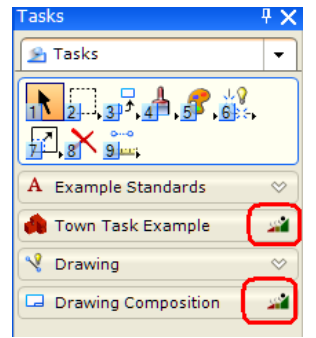

Eksempelvis som vist her ud for Town Task Example og Drawing Composition.

I den følgende øvelse vil vi kigge på workflows.

### II. Øvelse: Leg med Workflows

- 5. Fortsæt i filen User Interface.dgn
- 6. Udvid så du ser alle tasks, og vælg: Town Task Example.

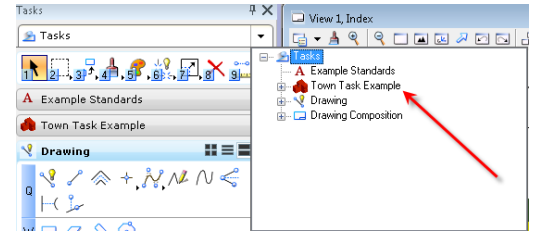

Bemærk at dette workflow består af bl.a. Build Town task.

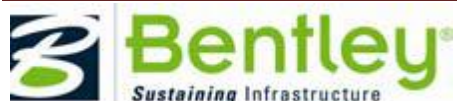

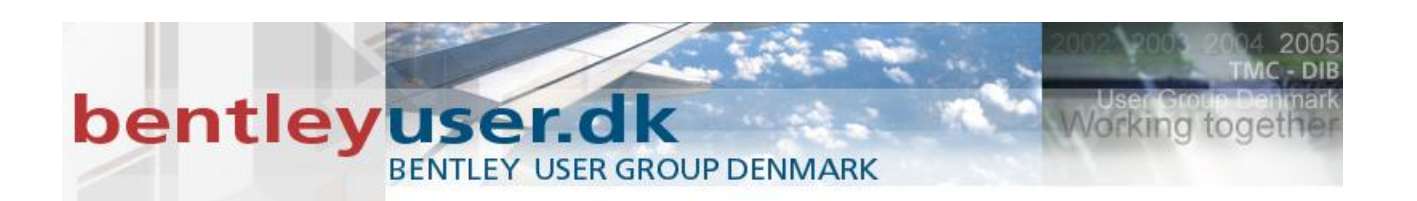

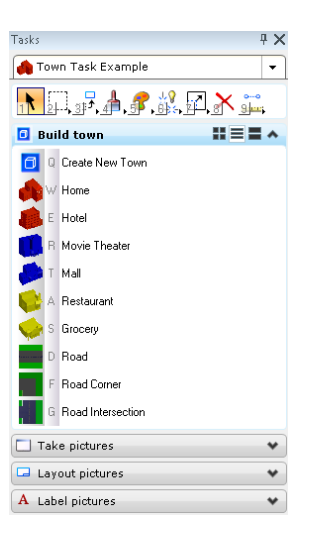

7. Vælg Create New Town (Q), og angiv modellens navn og sørg for at den er sat til 3D.

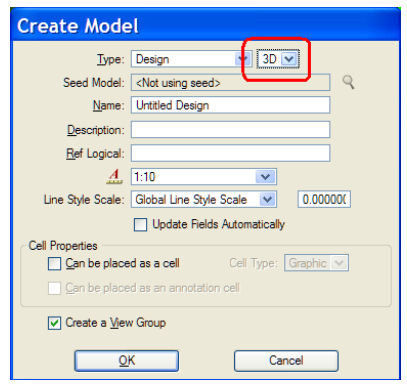

- 8. Tjek og kig på de værktøjer der findes i workflowet Build Town.
- 9. Indstil dit view til TOP, så er det lettere at placere by komponenterne.

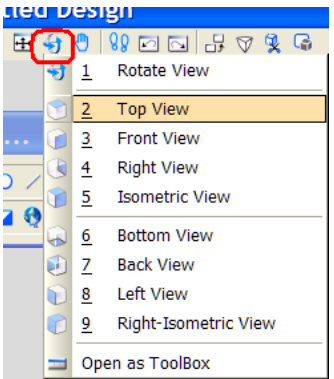

- 10. Brug værktøjerne du finder i Build Town task'en, placer flere komponenter.
- 11. Se og prøv nogle af de andre værktøjer i workflowet Town Task example.

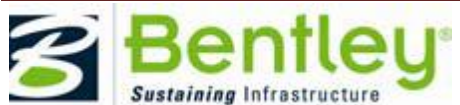

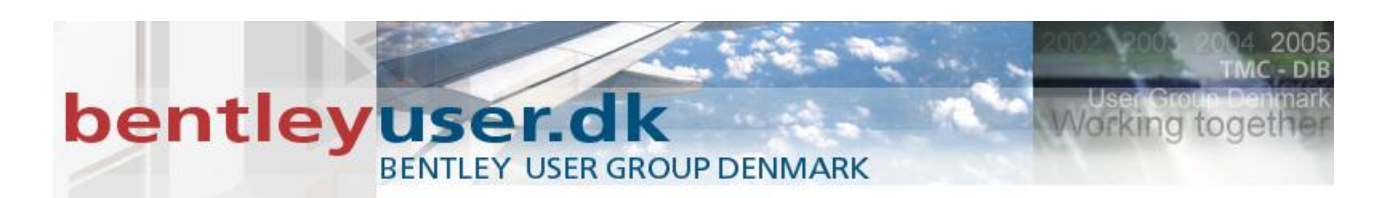

# **Presentation Preferences**

Man kan vha. preferences indstillingerne få en "home" knap på tasks, og frem/tilbage knapper. De kan være ret anvendelige når man bevæger sig mellem flere tasks.

Du finder dem under: Workspace > Preferences > Task

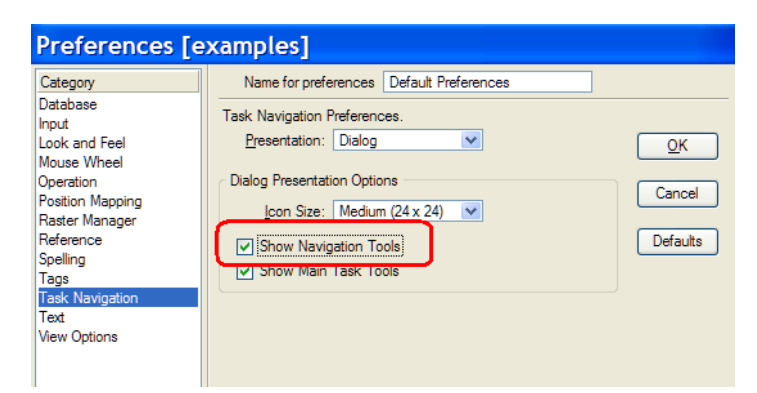

#### Og kan se dem her:

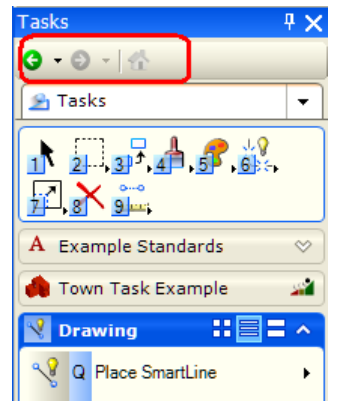

I den følgende øvelse, skal du få ovenstående knapper frem

#### III. Øvelse: Presentation Preferences

- 1. Fortsæt i User Interface.dgn
- 2. Vælg Workspace > Preferences > Task Navigation > Presentation
- 3. Sæt flueben ud for Show Navigation tools > OK
- 4. Skift task, og prøv de grønne knapper
- 5. Vælg flere forskellige tasks, og vælg Huset, så du ender i Drawing task'en.

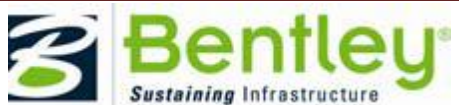

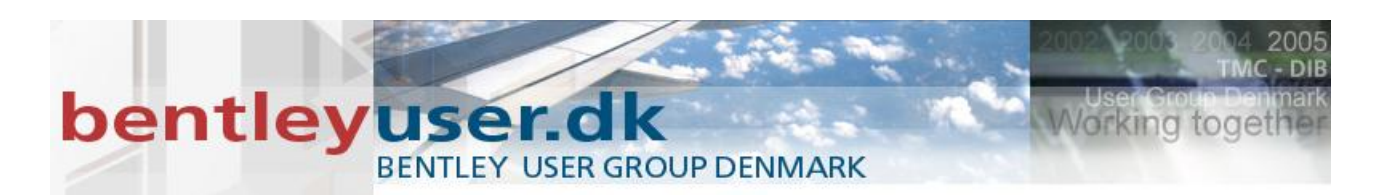

En anden preference er udseendet af task. Man kan indstille at tasken ikke skal vises som et panel (Dialog), men som værktøjskasser som i tidligere versioner.

# IV. Ekstra Øvelse: Presentation Preferences

- 1. Fortsæt i User Interface.dgn
- 2. Vælg Workspace > Preferences > Task Navigation
- 3. Indstil Presentation til tool Box > OK

| Category                                                                                                    | Name for preferences Default Preferences                                                                                                    |                          |
|----------------------------------------------------------------------------------------------------|----------------------------------------------------------------------------------------------------|--------------------------|
| Database<br>Input<br>Look and Feel<br>Mouse Wheel<br>Operation<br>Position Mapping<br>Raster Manager<br>Reference<br>Spelling<br>Tags<br>Tags<br>Task Navigation<br>Text<br>Vew Ortions | Task Navigation F<br>Presentation:<br>↓ Dialog<br>In Views<br>Naloo Presentation Untions<br>Icon Size: Medium (24 x 24) ♥<br>♥ Show Navigation Tools<br>♥ Show Main Task Tools | QK<br>Cancel<br>Defaults |

- 4. Se at din task forsvinder og bliver til den "gamle" main menu, der kan dokkes selvstændigt.
- 5. Vælg Workspace > Preferences > Task Navigation
- 6. Indstil Presentation til Dialog > OK, for sætte den tilbage til default.

# **Status Bar**

Ved at højreklikke på status baren (ikke på message centeret), kan du selv vælge hvilke ting der skal vises.

Du kan eksempelvis få vist koordinater i statusbaren.

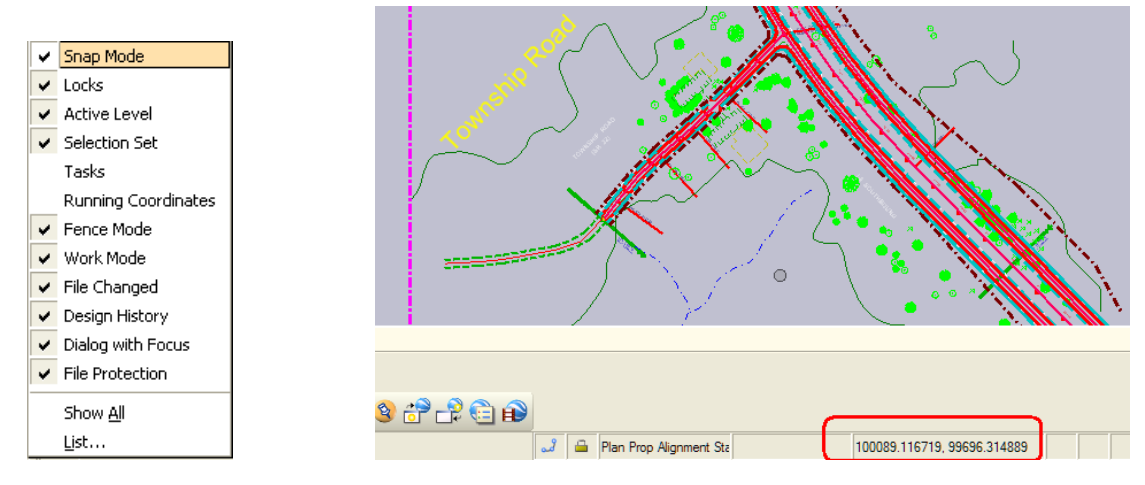

I den følgende øvelse, tænder vi for Running Coordinates

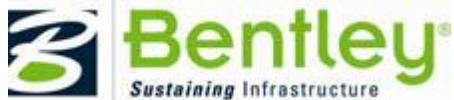

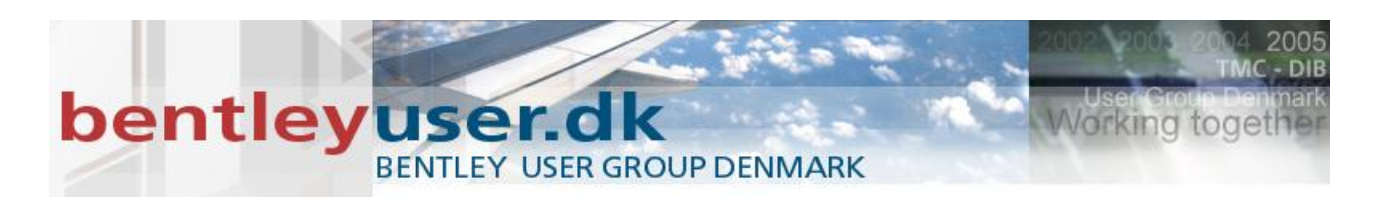

# V. Øvelse: Status Bar

1. File Close > Indstil workspace til: Examples / Civil

| User:      | examples | ~ |
|------------|----------|---|
| Project:   | Civil    | * |
| Interface: | default  | ~ |

2. Naviger til Drawings folderen.

| Look in:              | i dan                         |
|-----------------------|-------------------------------|
| ly Recent<br>ocuments | Designs<br>Drawings<br>Sheets |

- 3. Åbn filen BSI400-HorizontalAlignmentDrawing.dgn
- 4. Højreklik på status bar'en, og sæt fluebenet ud for Running Coordinates
- Hvis du har behov for at ændre enhederne, kan du ændre visningen af koordinater her: Settings > Design File > Working Units > Format > Vælg MU. (så får vi ikke under-enheden vist...)

| Design File Settings                                                                                                    |                                                                                                    |  |  |
|----------------------------------------------------------------------------------------------------|----------------------------------------------------------------------------------------------------|--|--|
| Category       Active Angle       Active Scale       Angle Readout       Axis       Color       Element Attributes       Fence       Grid       Isometric       Locks       Snaps       Stream       Views       Working Units | Modify Working Unit Settings         Linear Lints         Correct Inits         Master Unit:         Advanced Settings         Advanced Settings         Resolution:         1000000 per Distance Meter         Working Area:         9.0072E+006 Kilometers         Solids Area:         1 Kilometers         Solids Accuracy:         1E-008 Meters |  |  |
|                                                                                                    | Focus Item Description                                                                                                    |  |  |

# Dokke

Hvis du flytter på en "dokbar" dialog, får du nogle indikatorer frem på skærmen der viser hvor dialogboksen kan placers. Træk musen henover "dokke-dimsen"/dokke-indikatoren, og der highlightes hvor dialogen ender hvis du slipper.

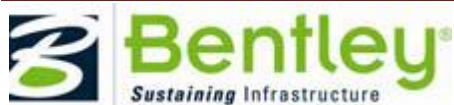

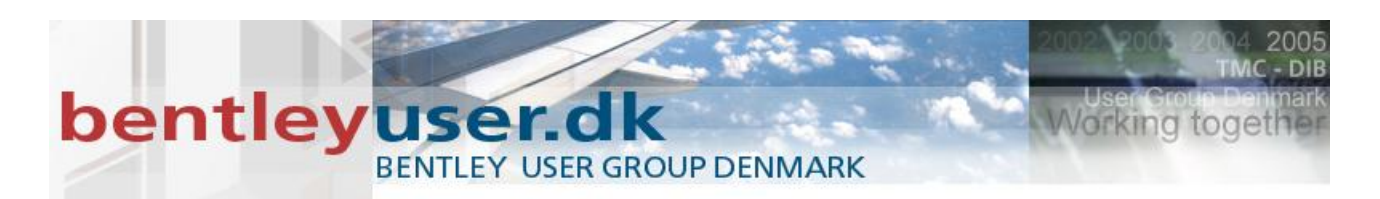

Når dialogboksen er dokket, ses nogle "tegnestifter" i øverste højre hjørne af dialogboksen. Med den kan du "gemme" dialogboksen, så den ikke tager skærmplads.

ment <u>S</u>ettings <u>T</u>ools <u>U</u>t

of 2 unique, 0 <mark>splayed) , 1in eq. 50ft ▼ ▲ @ @ & 🕄 🕀 🗳</mark>

3 🔻

lignment S 🗙

Når tegnestiften står lodret, sidder den fast

| Tasks     | ( <b>4</b> )× |
|-----------|---------------|
| G - O - 🗄 |               |
| 😤 Tasks   | •             |
|           | 👝             |

Og når den ligger ned, forsvinder dialogboksen når du fjerner musen.

| References (2 of 2 unique, 0 displayed) | Eile <u>E</u> dit E <u>l</u> e |
|-----------------------------------------|--------------------------------|
| Tasks 🔁 🗘                               | Plan Prop                      |
|                                         |                                |
| a 🗸 🗸 🗸                                 | 🗈 References (2                |
| ଜି 💁 Tasks 👻                            |                                |
|                                         | 🛎 💷 View 1                     |
|                                         |                                |
|                                         | Ś I V                          |
| 8,8=                                    |                                |
| 💽 Drawing 🔡 🗄 🗖                         |                                |
|                                         |                                |

# **Element Selection (1)**

Værktøjet element selection er blevet forbedret, og der er lidt flere valgmuligheder, og man kan vælge elementer efter man har valgt værktøjet.

Derudover så kan du holde nedenstående tast nede når du vælger, og element selection værktøjet skifter funktion/mode.

CTRL = Tilvælg/fravælg elementer

SHIFT = Inside (fuldt optrukket) eller overlap (stiplet)

ALT = Skifter imellem firkantet og linie mode.

#### Trække retning

Når du trækker musen fra venstre mod højre, vælges Inside mode. Dvs. alle elementer der er helt inden for firkanten vælges.

Når du trækker musen fra højre mod venstre, vælges overlap mode. Dvs. alle elementer der er helt inden for eller overlapper firkanten vælges.

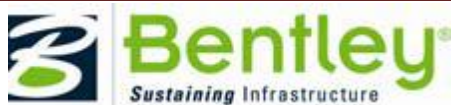

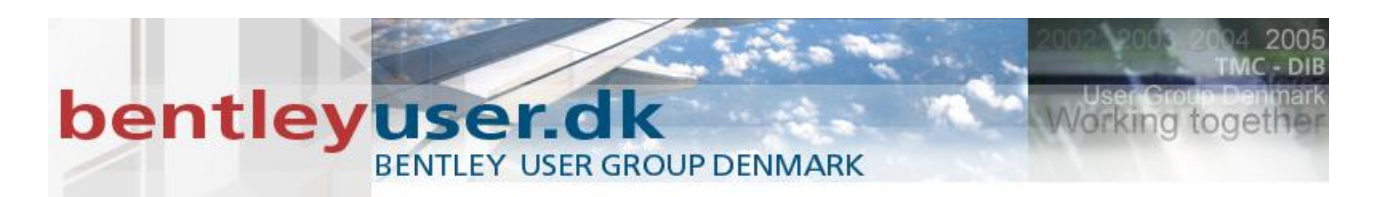

Vælger man elementer ud fra attributter, så er der nu flere faneblade at tænde (5 stk.). – de er som standard gemt.

For at tænde dem højreklik > og vælg den egenskab der skal vælges efter.

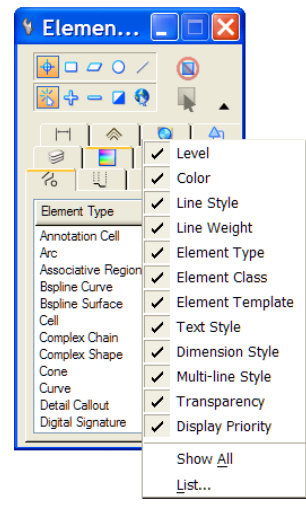

Og sidst er det nu muligt at vælge flere elementer efter du har valgt et manipulerings værktøj. – såsom copy, mirror etc.

I den følgende øvelse skal vi se på ændringerne i Element Selection dialogboksen.

#### VI. Øvelse: Element Selection

- 1. Fortsæt i BSI400-HorizontalAlignmentDrawing.dgn
- 2. Hold musen over et træ og langt højreklik.
- 3. Vælg Exchange fra popup menuen.

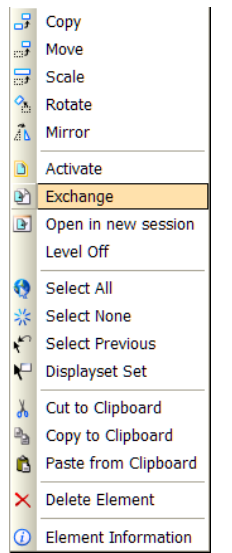

4. Vælg Element Selection værktøjet (1).

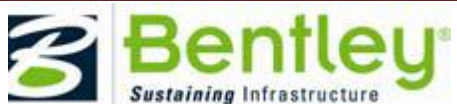

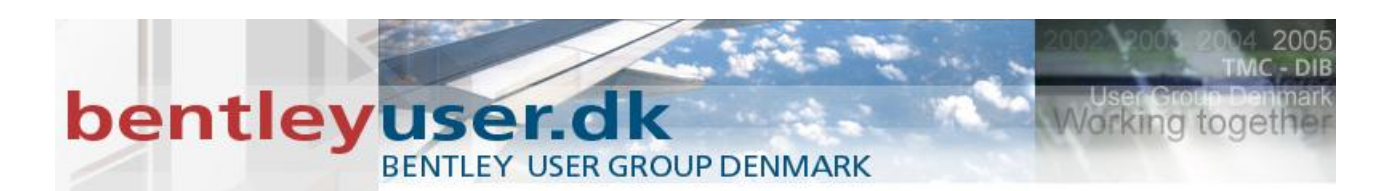

- 5. I tool settings dialogboksen, højreklikker du og tænder for de nye faneblade.
- Træk en boks rundt om grafikken fra venstre mod højre.
   Bemærk at kun de elementer der er helt inden for boksen vælges.
- 7. Klik på baggrunden for Select None.
- 8. Træk nu boksen fra højre mod venstre, og bemærk at nu vælges også overlappende elementer.
- 9. Klik på baggrunden for Select None.
- 10. Vælg et element manipulerings værktøj, eksempelvis Move.
- 11. Vælg derefter nogle elementer.
- 12. Luk filen (CTRI+W).

# **Modify Tools**

7+7 - Trim Element værktøjet har fået nyt navn og metoderne hedder nu: Trim Multiple, Trim, Extend og Trim and Extend.

- 1
   Modify Element

   2
   Partial Delete

   3
   Break Element By Point

   4
   Extend Line

   5
   Trim To Intersection

   6
   Trim To Element

   1
   7

   1
   BintelliTrim

   2
   9

   1
   Notellet Vertex

   1
   0

   2
   Ponsert Vertex

   1
   0

   2
   Construct Circular Fillet

   1
   W Construct Chamfer

   1
   Open 'Modify' as Toolbox
- Trim er default metoden, og virker stort set som den gamle Trim Element
- Extend metoden er lånt fra IntelliTrim værktøjet
- Trim and Extend er en ny metode der lader dig både trimme og forlænge elemnterne i én arbejdsgang.

Ligemeget hvilken metode du har valgt (efter du har valgt det skærende element), kan du vælge flere elementer der skal trimmes, ved at trække musen hen over dem.

7+6 - Extend Element to Intersection værktøjet hedder nu Extend To Element.

Default opfører den sig som før. Men man kan nu vælge nye metoder, der gør at du kan nu vælge det skærende element før du trimmer. Når dette flueben er aktiveret, er det muligt at trække musen henover flere elementer, og dermed trimme flere elementer på én gang.

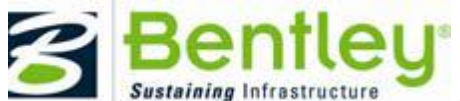

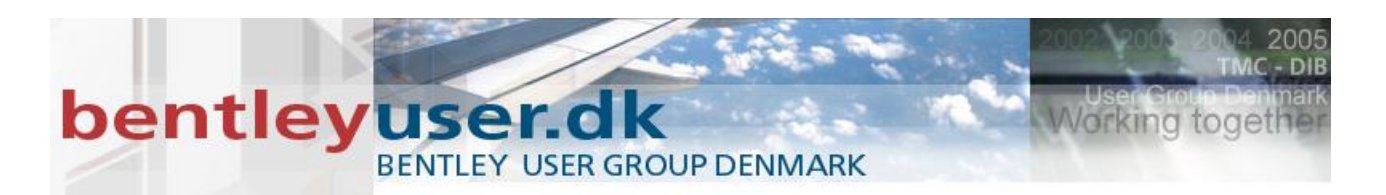

When this tool setting is on, after you select the cutting element, you can select multiple elements by dragging a selection line across them to simultaneously extend and/or shorten them.

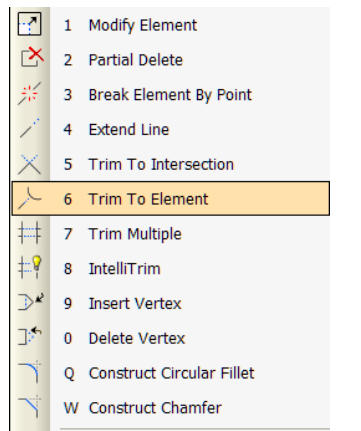

7+5 - Extend Two Elements to Intersection værktøjet hedder nu Extend To Intersection, og kan nu forkorte og forlænge alle elementtyper, eksempelvis B-splines

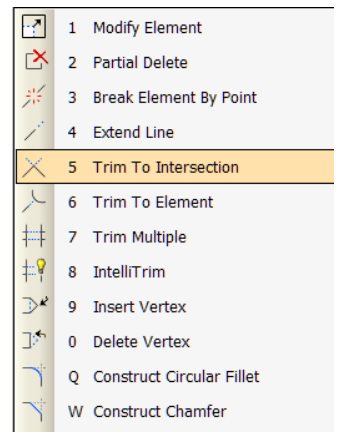

I den følgende øvelse skal vi kigge på ændringerne i trim værktøjerne

# VII. Øvelse: Trim Elements

1. Indstil workspace tilbage til Examples / General

| User:      | examples | • |
|------------|----------|---|
| Project:   | General  | 1 |
| Interface: | default  | 1 |
|            |          |   |

- 2. Åbn filen MicroStation Essentials V8i.dgn
- 3. Vælg Modellen: Modifying Existing Elements Challenges
- 4. Zoom ind på gruppen med cirkler og liner der er cyan (turkis)

Hvis du følger de næste 2 punkter skal den venstre side af cirklen trimmes væk, som vist her:

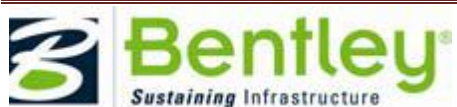

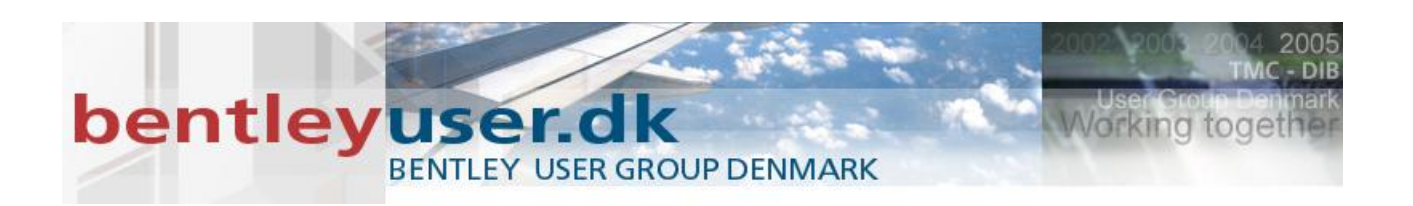

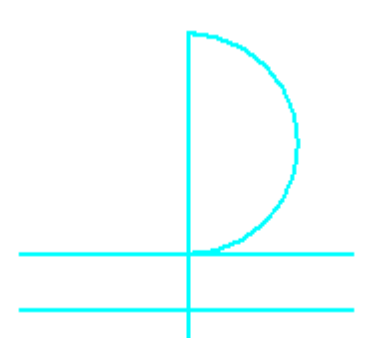

5. Vælg Trim Multiple (7+7) med the Mode sat til Trim

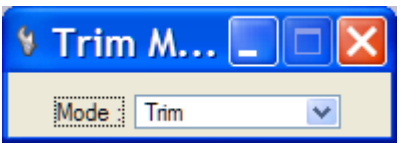

6. Angiv et datapunkt på linien, og dernæst et datapunkt på den del af cirklen der skal fjernes.

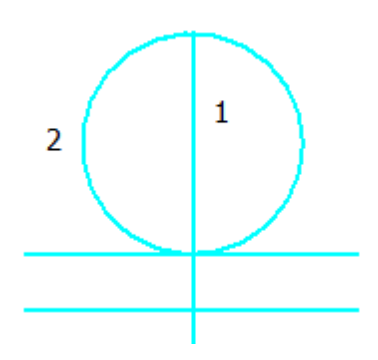

I de følgende næste 4 punkter, bliver de 2 vandrette linier trimmet, som vist nedenfor. Den højre side af top linien fjernes, og den venstre side af bundlinien fjernes også.

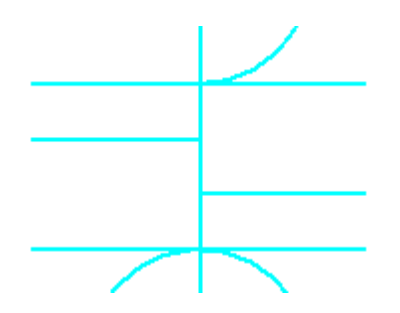

7. Vælg Trim to Element (7+6), uden Select Cutting element aktiveret.

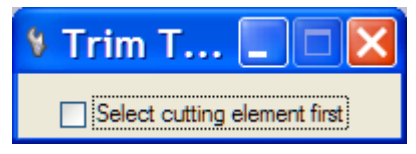

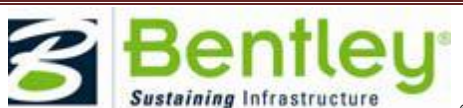

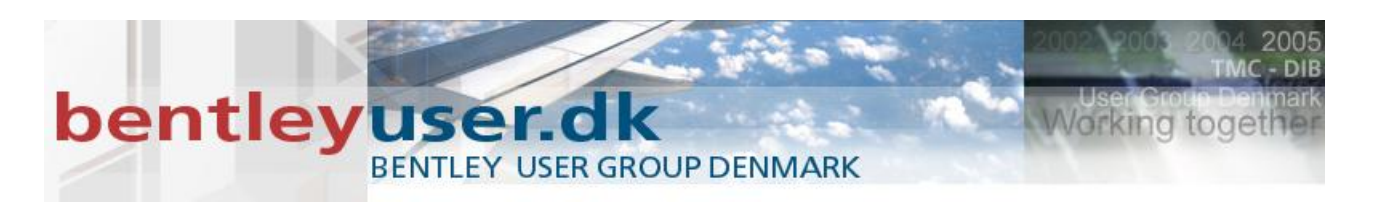

- 8. Angiv et datapunkt på den del af elementet der skal slettes.
- 9. Hold CTRL tasten nede, og angiv de resterende datapunkter på de elementdee der skal slettes.
- 10. Slip CTRL tastenkey, og angiv data point på det skærende element.

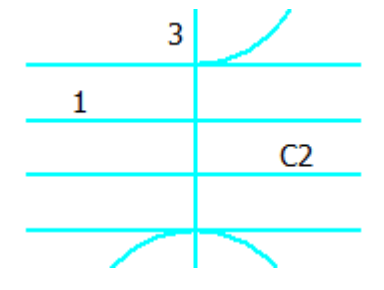

I de følgende næste X punkter, skal de vandrette linie, der går igennem den nederste cirkel trimmes væk.

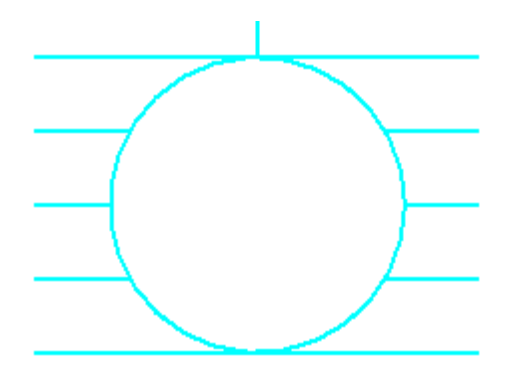

11. Vælg Trim Multiple (7+7) og indstil mode til Trim

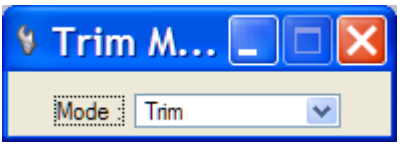

- 12. Vælg den nederste cirkel.
- 13. Træk så musen i en linie over de elementer der skal trimmes.

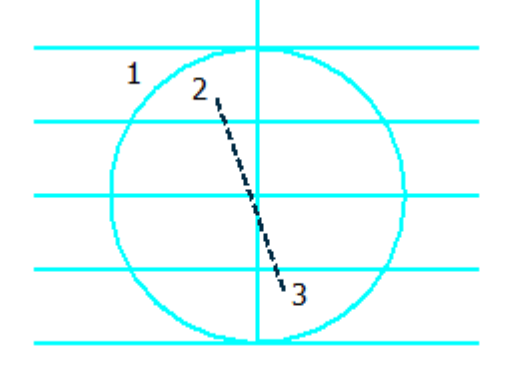

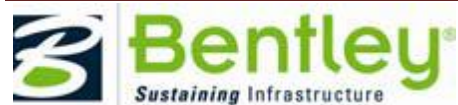

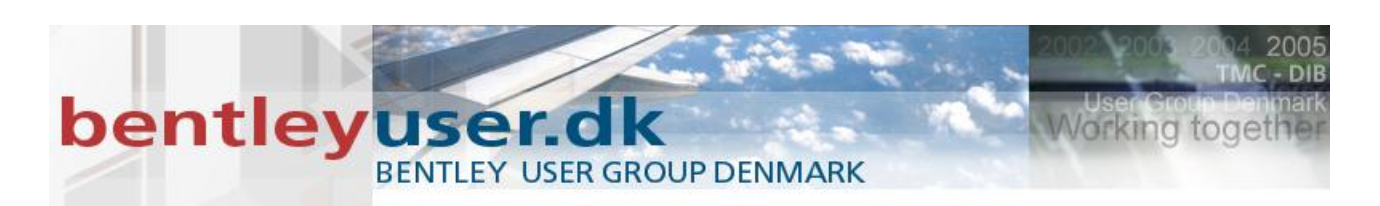

# **Clip Volumes**

Et clip volume afgrænser et område. Du kan definere et clip volume så du fokuserer på en særlig del af din model og dermed skjuler resten. Man kan godt sige at Clip Volume er ligesom Clip Reference, bare på den aktive fil og ikke en reference.

Når et clips volume bruges på et view, vil kun de elementer der vises indenfor clips volume'et blive vist. De mest almindelige clips kaldes section clips (snit). Et Section clips associeres ofte til en section callout.

Arealet udenfor clips volumet, kaldes Outside. Et clip volume har snit planer der går igennem det. (Cut)

Materialer indenfor volumet, der ligger bagved snit-planet kaldes Back/Backward.

mens materialer indenfor volumet, der ligger foran snit-planet kaldes forward. Grafikken der viser snitfladen grafikken skabes der hvor snittet skærer materialet indenfor clips volumet.

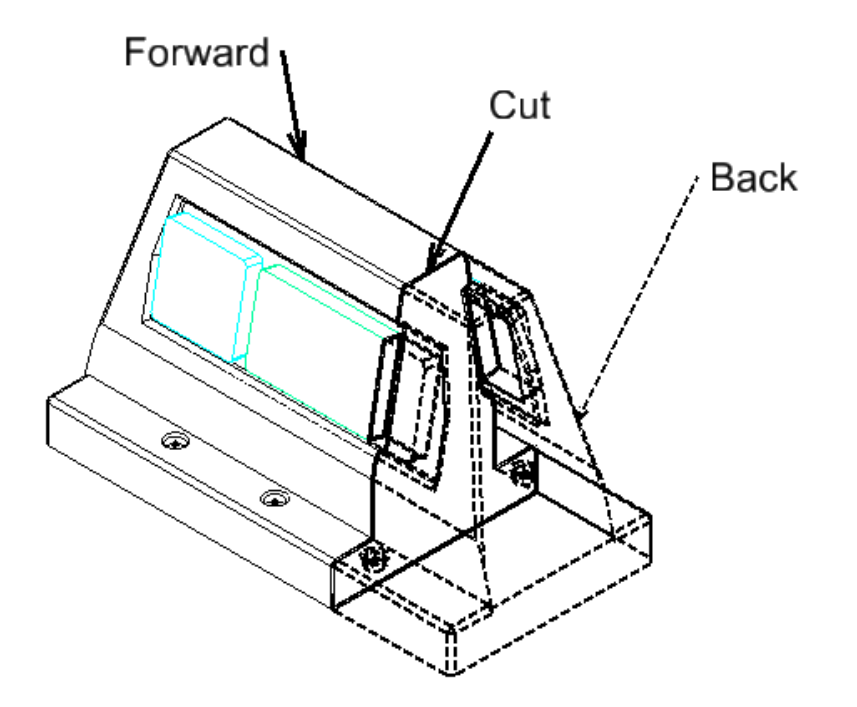

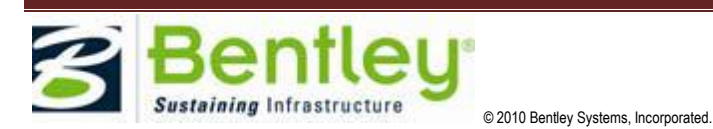

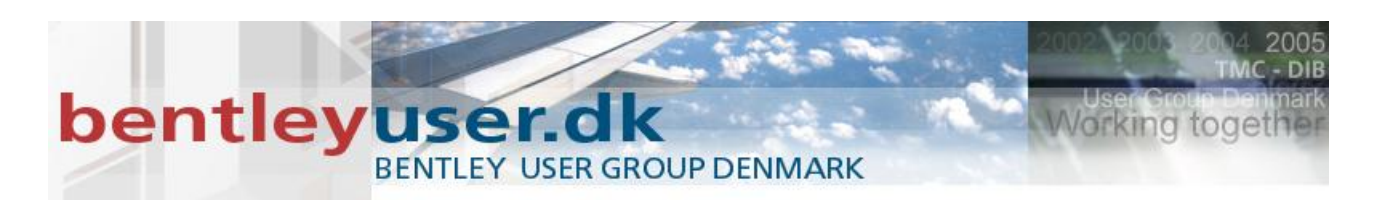

Hvis man vil lave et clips volume, kan man vælge Clip Volume værktøjet – Apply or Modify Clip Volume, der ligger i view værktøjskassen.

| _                 |                                                 |
|-------------------|-------------------------------------------------|
| 🖽 🔄 🙂 😡 🖓 🖳 🖂 🤻 🕵 |                                                 |
| *                 | <ol> <li>Apply or Modify Clip Volume</li> </ol> |
| ÷,                | 2 Show or Hide Active Clip Volume               |
| 2                 | 3 Clear Active Clip Volume                      |
| =                 | Open as ToolBox                                 |

Hvor dit clips volume snitter kan du selv bestemme, ved at flytte på den grønne snitpil. Og snittet beregnes når du flytter pilen. Hvis der højreklikkes på den grønne pil, så har du mulighed for at vende pilen og altså kigge den modsatte vej.

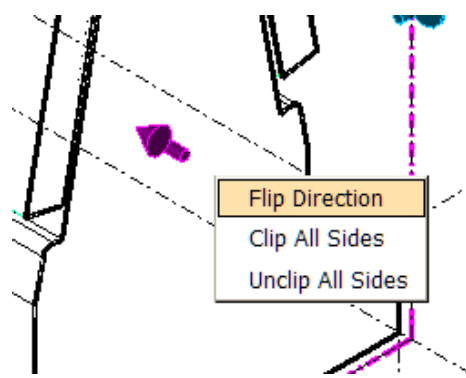

De blå håndtag angiver afgrænsningen af dit clips volume, altså hvornår man er outside, og hvordan håndtaget ser ud angiver om man kan se det der er outside eller ej.

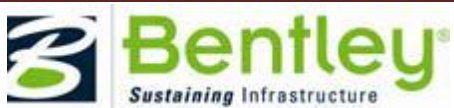

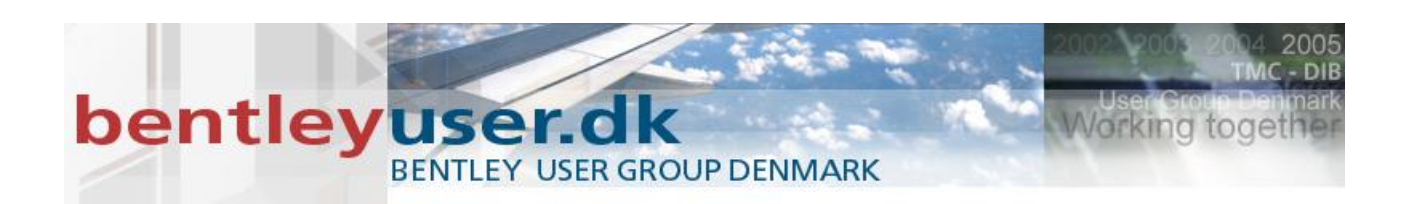

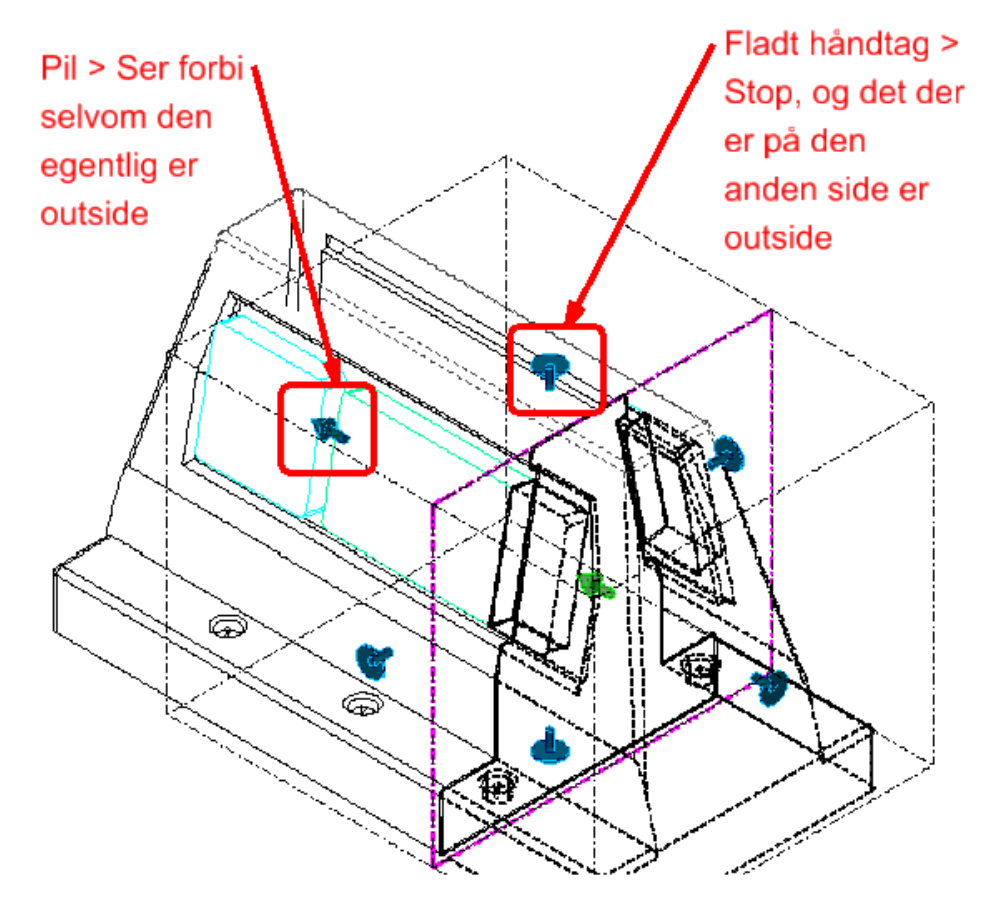

Du kan kontrollere hvordan hver kategori vises, ved at tilknytte Display Styles til hver kategori i klippet.

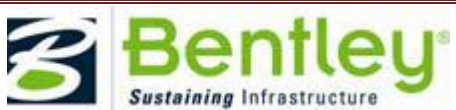

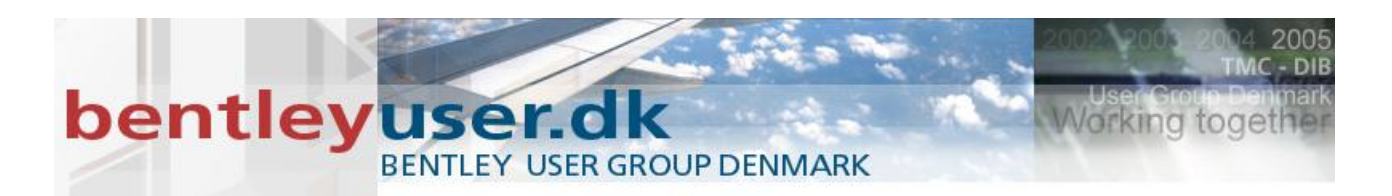

| 🛛 View Attributes - View 1 📃 🗖 🔀       |
|----------------------------------------|
| View Number: 1 👻 🖳                     |
| 🕜 Presentation 🔡 🗮 ^                   |
| Display Style: (Wireframe Display) 🛛 🗸 |
| 🔒 ACS Triad 🛛 📄 Fill                   |
| E Background III Grid                  |
| Boundary Display 🏹 Level Overrides     |
| Camera                                 |
| Clip Back                              |
| Clip Front 🔯 Pattern/Bump Maps         |
| Clip Volume                            |
| Constructions                          |
| H Dimensions Tags                      |
| Data Fields A Text                     |
| rext Nodes 😽 🖓                         |
| Fast Cells                             |
| 🖳 Fast Curves                          |
| Global Brightness: 🛊 < 步 🔅             |
| 🖸 View Setup 🔗                         |
| Clip Volume Settings                   |
| Forward: 💽 🛃 👌 Forward 🛛 🗸 🤇           |
| Back: 🖸 🛃 👌 🐉 Back 🛛 🗸 🤇               |
| Cut: 🗔 🎿 👌 Cut 🔽 🍳                     |
| Outside: 💽 🖉 🦎 🛷 Outside 🛛 🗸           |

I Clip Volume Settings i View Attributes dialogboksen, kan man for hver kategori bestemme visningen – display stylen. Man kan også tænde og slukke for visningen, ligesom man kan styre om elementerne kan snappes til og vælges.

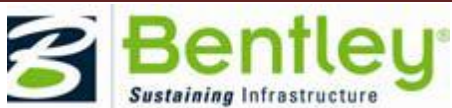

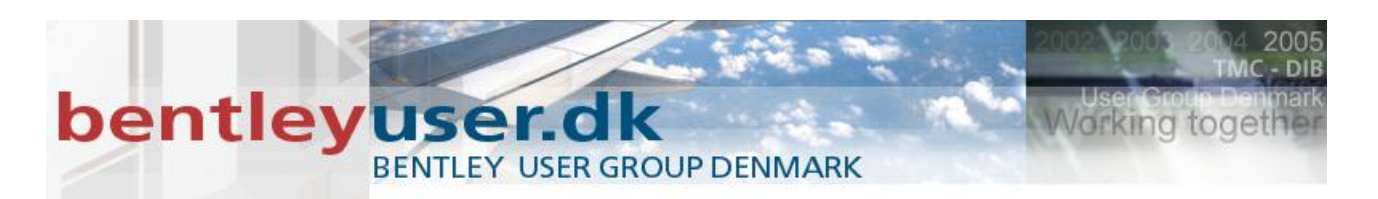

I den følgende øvelse, skal vi definere et Clip Volume

# VIII. Øvelse: Create Clip Volume

- 1. Åbn filen Graphics Display.dgn og åbn modellen Engine
- 2. Fra Saved view dialogboksen, vælg Illustration og få det vist på View 1.

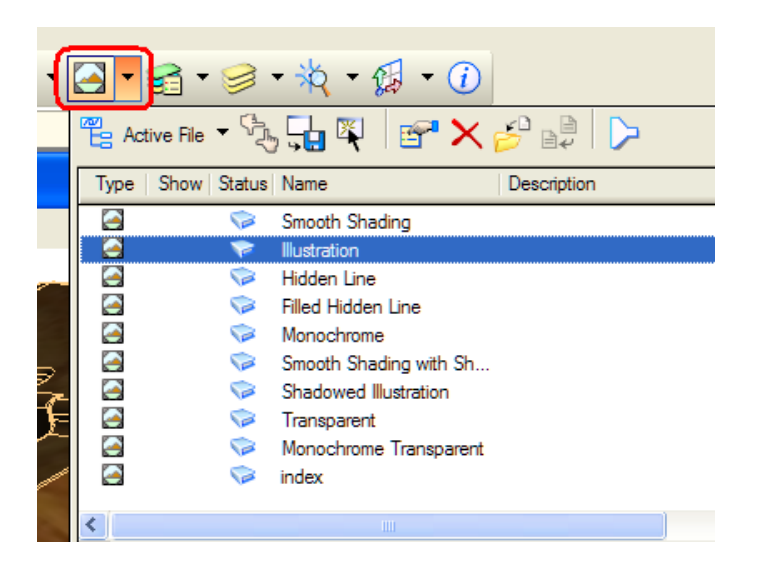

3. Fra view værktøjskassen, vælg Apply or Modify Clip Volume

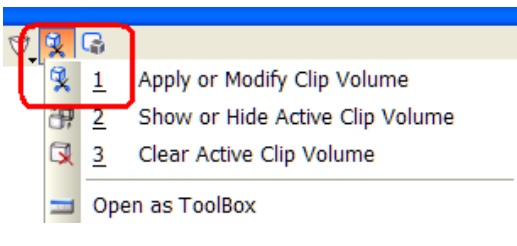

4. I tool settings, vælg Section Clip Tools og XZ Plane:

| 🚯 Place Fitted Section         |          |
|--------------------------------|----------|
|                                |          |
|                                |          |
| 📝 <u>D</u> isplay Clip Element |          |
| 🔲 Create Dynamic View          |          |
| <b>\</b>                       | <b>▲</b> |
| 🖻 🗙 🔛 🔹 🔪                      |          |
| Name Description               |          |
|                                |          |

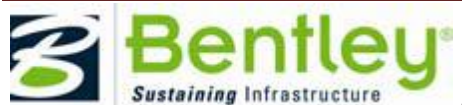

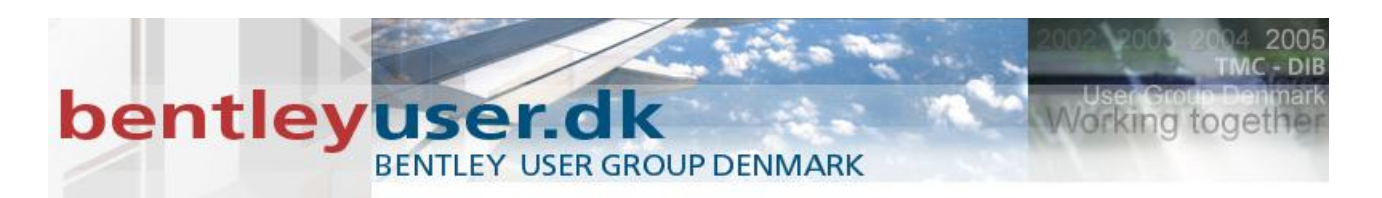

- 5. Angiv et data point på view'et.
- 6. Træk i den grønne pil for at definere hvor snittet skal laves.

Angiv et data point for at acceptere placeringen af snittet.

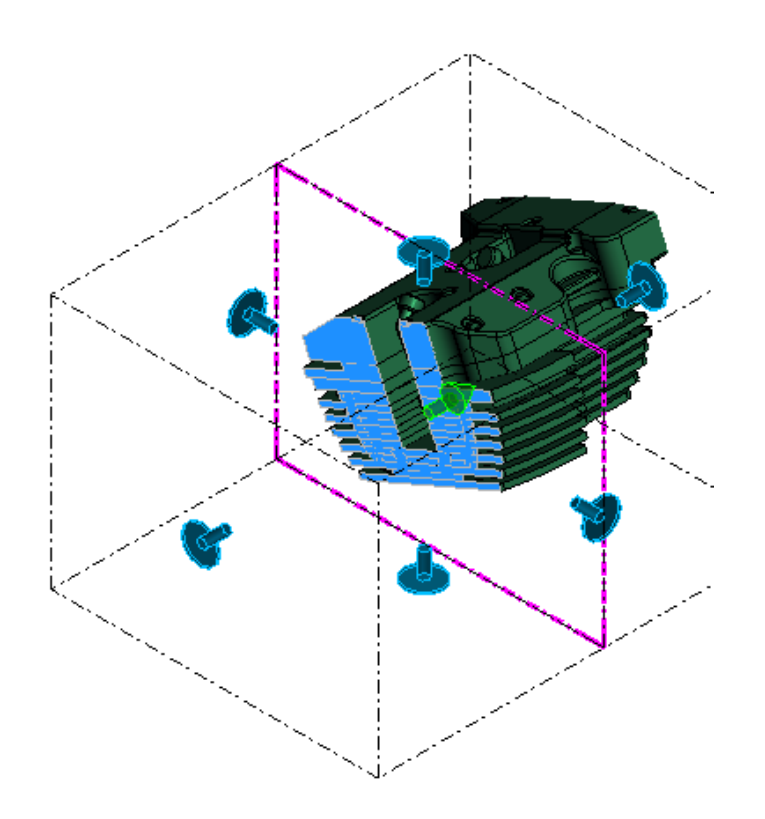

7. Clear Active Clip Volume, der findes I view værktøjskassen.

| -27 2 39       | G        |                                 |
|----------------|----------|---------------------------------|
| S. 1           | 1        | Apply or Modify Clip Volume     |
| <del>i</del> P | 2        | Show or Hide Active Clip Volume |
| 3              | <u>3</u> | Clear Active Clip Volume        |
|                | On       | en as ToolBox                   |

8. Angiv et data point på view'et.

Man kan kun ændre snit definitionen hvis klip elementet er valgt. Brug evt. Element Selection til at vælge klippe elmentet med.

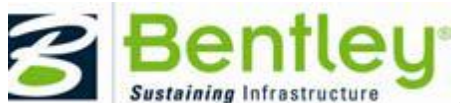

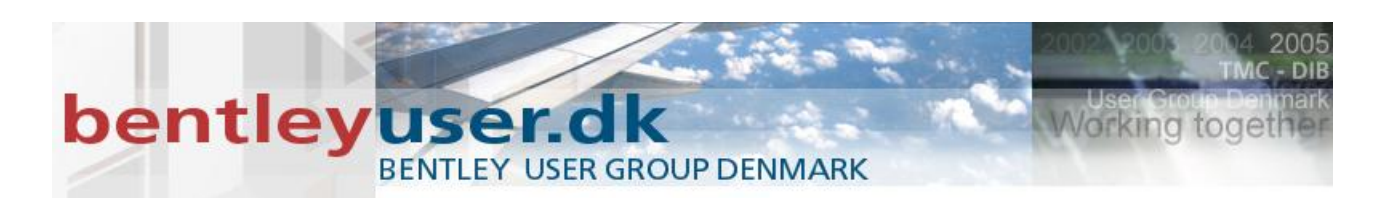

Og hvis du ikke kan se klippe elementet eller ønsker at gemme det, kan du vælge

| 7 8      | G                                 |
|----------|-----------------------------------|
| <b>X</b> | 1 Apply or Modify Clip Volume     |
| iP,      | 2 Show or Hide Active Clip Volume |
| 3        | 3 Clear Active Clip Volume        |
| -        | Open as ToolBox                   |

# **Display Styles**

MicroStation V8*i*, kanvi til tilføje en Display Style der inkluderer en måde at vise et view på. Display styles laves og styres i Display Styles dialogboksen.Typisk laves de i et DGNLIB så de let kan deles af hele organisationen eller på et projekt. De kan gemmes så de kan bruges af vores almindelige views, og så de kan bruges sammen med Clip volumes.

I den følgende øvelse prøver du nogle display styles.

#### IX. Øvelse: Use Display Styles

- 1. Fortsæt i Graphics Display.dgn.
- 2. Klik og og hold View Display Mode ikonet nede.

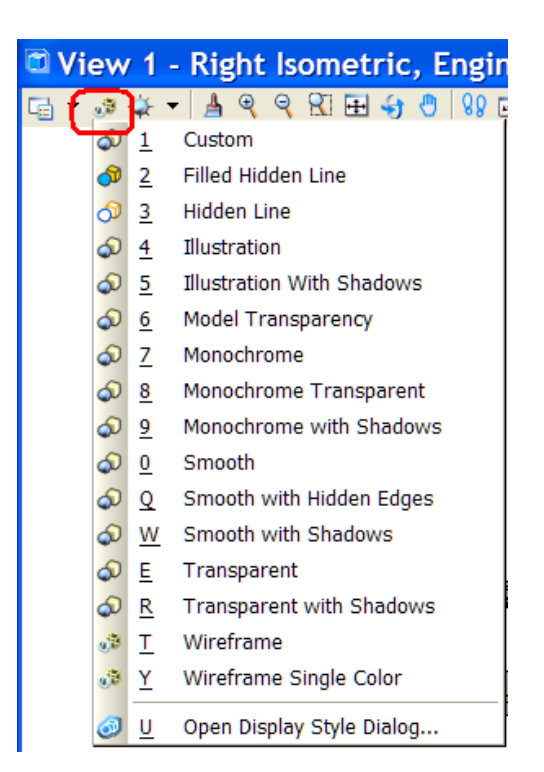

- 3. Prøv de forskellige default Display Styles.
- 4. Luk filen (Ctrl+W).

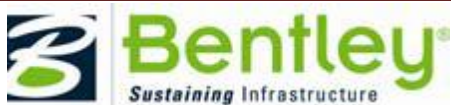

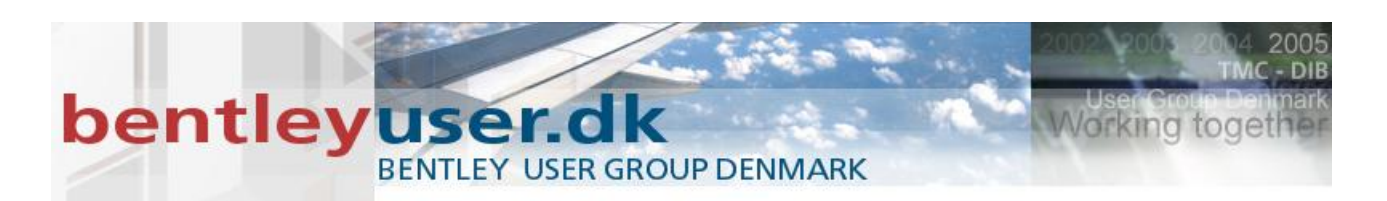

# **Saved Views**

Et saved view er en view definition, der inkluderer level display for både den aktive model og referencer, clip volume, og andre view attributes. Det gemte view gives et navn og gemmes i DGN filen.

Dialogboksen Saved Views bruges til at skabe, opdatere, tilføje, importere, slette saved views samt ændre egenskaber på saved views.

Saved Views dialogboksen kan åbnes via Primary Tools værktøjskassen, eller F6, hvis du ikke har lavet om på dine function keys.

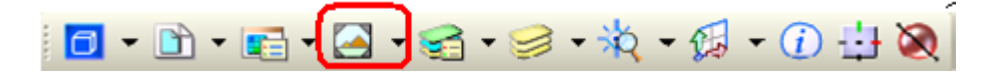

Hvordan man får vist et saved view i et view, er flyttet til et nyt tool settings vindue der hedder Apply Saved View. Vælg de egenskaber du vil hente fra det saved view, og angiv et datapoint i det view det skal vises.

| Apply Saved                | View 🔳 🗖 🔀       |
|----------------------------|------------------|
| Saved View : Filled Hidden | i Line 🔽 🔽       |
| Apply to all open views    |                  |
| Window:                    | Aspect Ratio     |
| Camera Position            | Model            |
| 📑 View Attributes          | 🥩 Levels         |
| 🕵 Clip Volume              | Reference Levels |

Selve afgrænsningen (rammen) af det saved view , kan tændes og slukkes og vælges som et almindeligt element.

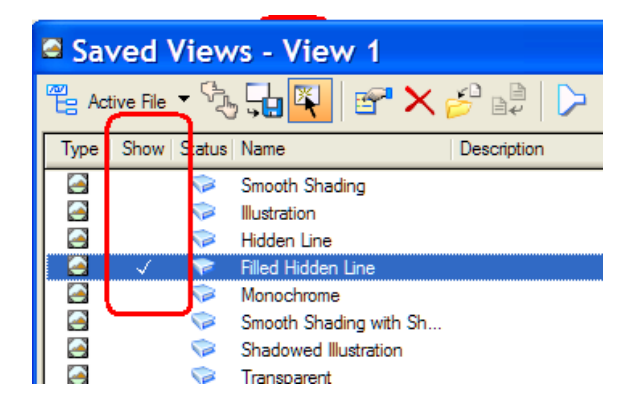

Og det saved view element/rammen vises med hjørner.

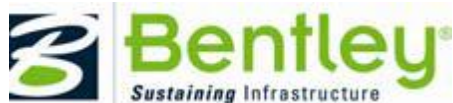

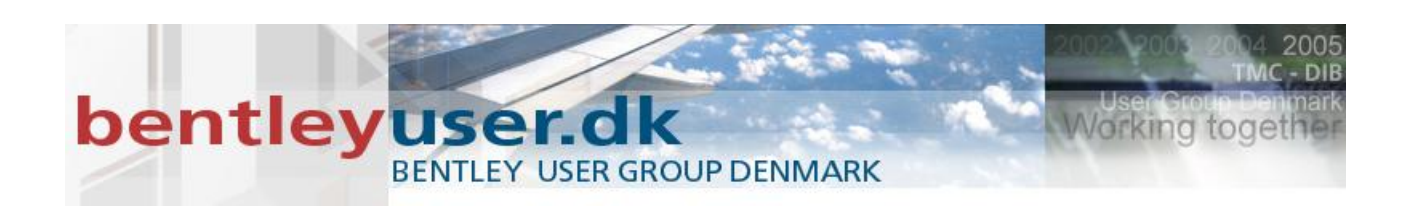

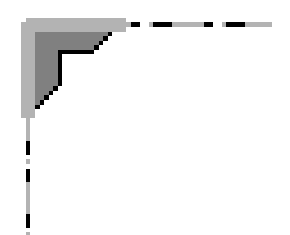

I den følgende øvelse skal vi lave et saved view og få det vist på et view.

# X. Øvelse: Use the Saved View functionality

1. Indstil workspace projekt til Geospatial

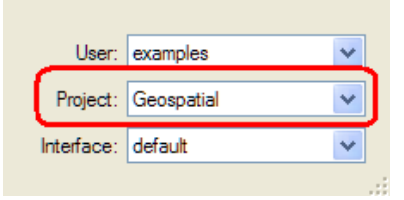

#### 2. Åbn folderen Sheets, og vælg filen: BSI200-M01-City.dgn

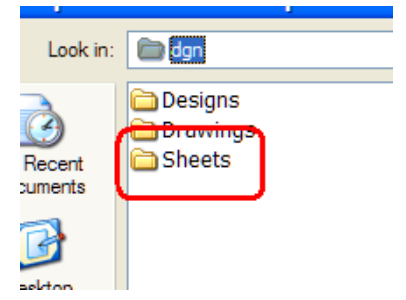

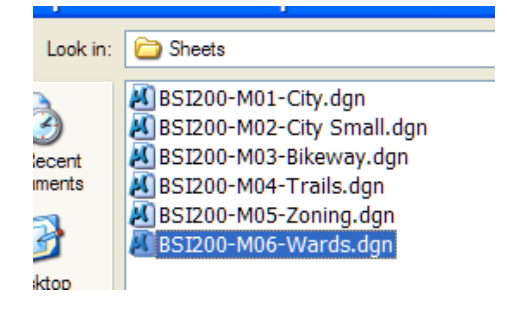

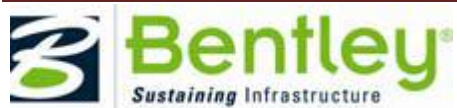

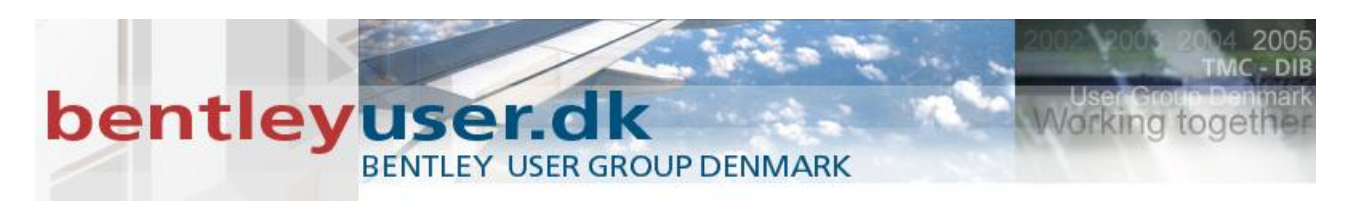

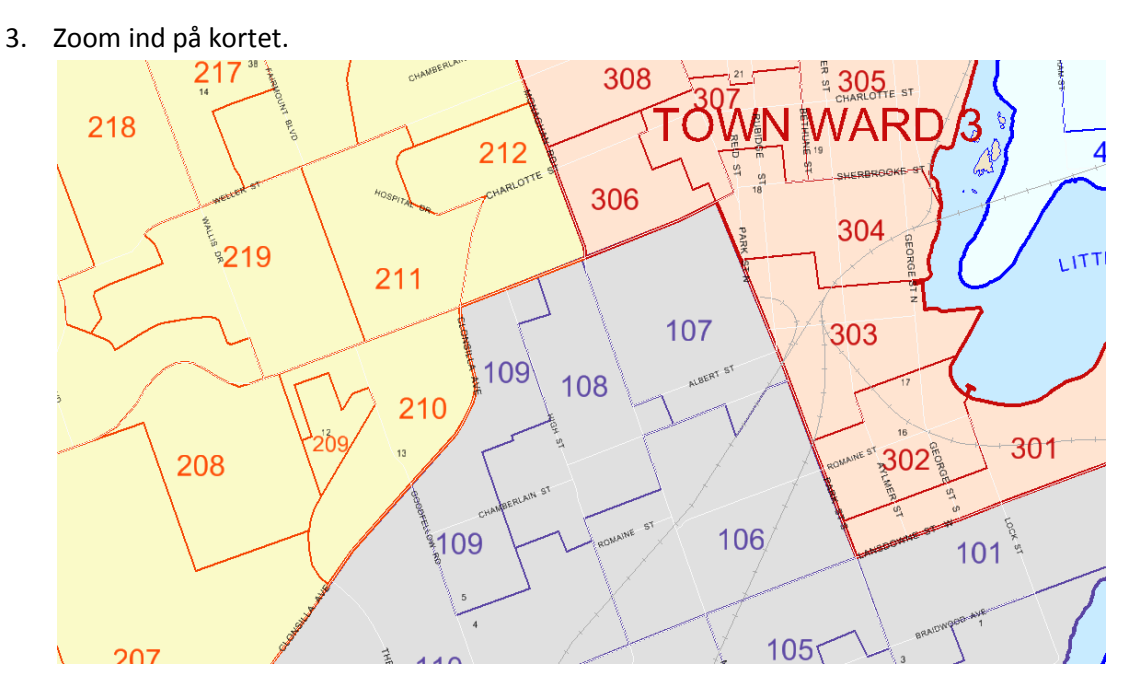

4. Dialogboks: Saved View, Klik på Create Saved View,

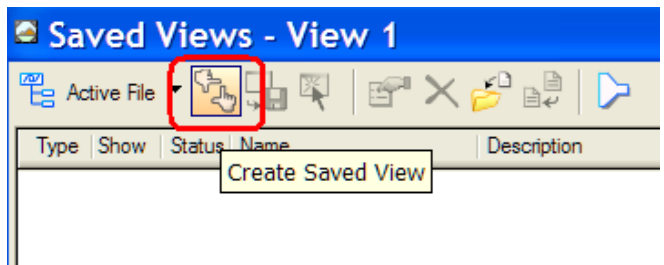

#### Method: From View

Sæt fluebenet ud for Associative Clip Volume Og navngiv dit saved view.

| Creat                   | e S 🔳 🗆 🔀        |  |
|-------------------------|------------------|--|
| Method:                 | From View        |  |
| View Type               | Saved View 💌     |  |
| <u>N</u> ame:           | OmrådeA          |  |
| Description:            |                  |  |
| Clip Volume:            | (From View)      |  |
| Associative Clip Volume |                  |  |
| Crea                    | ate Dynamic View |  |

5. Angiv et data point i viewet for at skabe det.

I den følgende øvelse, skal vi tænde for visningen af rammen og ændre på det saved view.

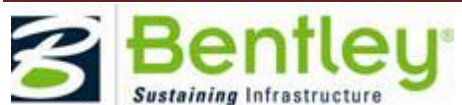

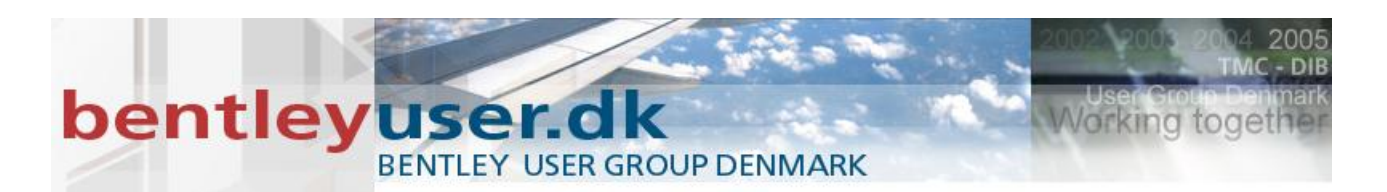

# XI. Øvelse: Manipulate views with modification tools

- 1. Fortsæt i BSI200-M01-City.dgn, åben og fit view 8.
- 2. I Saved Views dialogboksen, Klik i kollonen Show og rammen vises på skærmen.

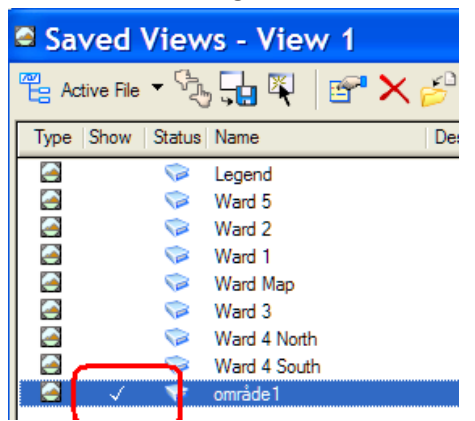

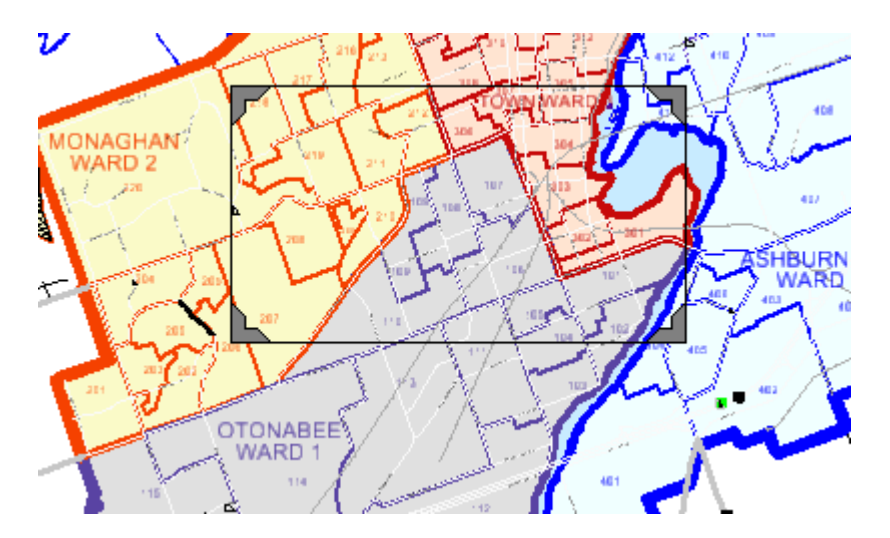

3. Brug værktøjet Element Selection (1), flyt og ændre rammen.

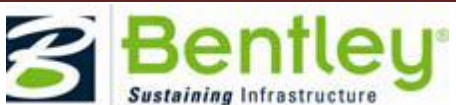

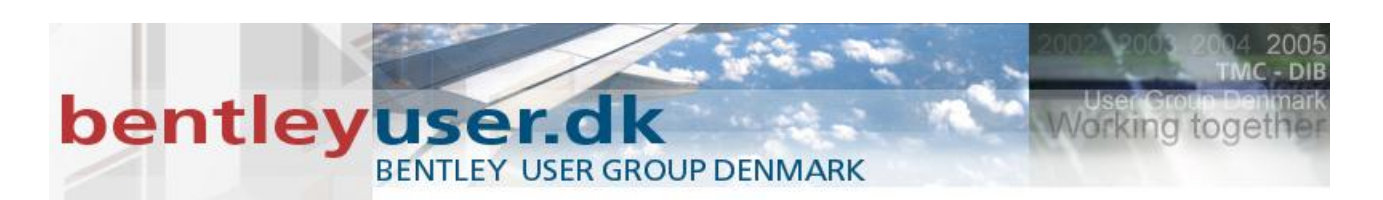

4. Via View Attributes dialogboksen, vælges det saved view til view 8.

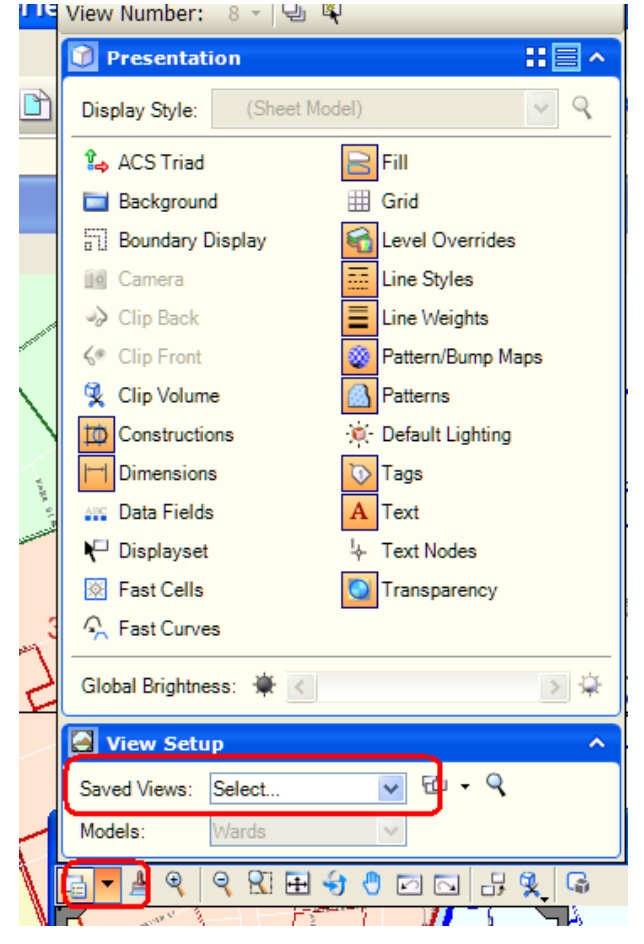

5. I Saved Views dialogboksen fjernes fluebenet ud for show.

Bemærk: Et alternativ workflow er at først lave et clips volume og dernæst skabe et saved view ud fra dit clips volume.

# Right click context menus – menuerne under det lange højreklik

Det er muligt at tilpasse hvilke værktøjer der skal dukke op under det lange højreklik. Det finder du straks ud af hvis du højreklikker over forskellige elementtyper, referencer mv. Menuen ændrer sig afhængig af hvad musen peger på.

Man kan også selv tilpasse denne menu. Det gør man vha. et dgnlib, og du skal ind under workspace >Customize. Men tal med din CAD administrator før du går i gang.

Man kan i øvrigt indstille hvor langt det lange højreklik skal vare under Workspace > Preferences > Input > Hold Delay

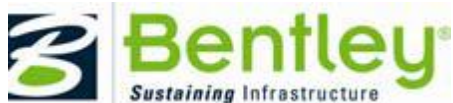

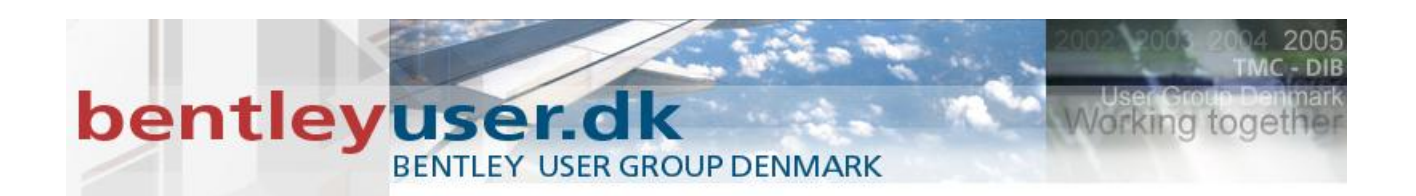

| Preferences [e                | xamples]                      |                      |      |          |
|-------------------------------|-------------------------------|----------------------|------|----------|
| Category                      | Name for preference           | Default Preferences  |      |          |
| Database<br>Input             | Set Input Preferences.        |                      |      |          |
| Look and Feel                 | ✓ <u>Start</u> in Parse All I | Mode                 |      | ОК       |
| Mouse Wheel                   | Disable Drag Ope              | rations              |      |          |
| Operation<br>Position Mapping | Allow ESC key to              | stop current command |      | Cancel   |
| Raster Manager                | Locate Tolerance:             | 10                   |      |          |
| Reference                     | Locate Interiors:             | Rendered or Filled   | *    | Defaults |
| Spelling                      | Pointer Size:                 | Normal               | ~    |          |
| Task Navigation               | Pointer Type:                 | Orthogonal           | *    |          |
| Text                          | <u>Cl</u> ick Sensitivity:    | Normal               | *    |          |
| View Options                  |                               | -                    |      |          |
|                               | Reset Pon-up Menu:            | Press and Hold       | ×    |          |
|                               | Hold Delay: Short             | 10                   | Long |          |
|                               |                               |                      |      |          |
|                               |                               |                      |      |          |
|                               |                               |                      |      |          |
|                               |                               |                      |      |          |

# **View Attributes**

The View Attributes dialog allows you to apply a selected display style to a specific view or to all views. Added sections allow you to set global brightness, apply a saved view to a model, and view the forward, back, cut, outside clip volume.

I den følgende øvelse skal vi se flere modeller på én gang.

#### XII. Øvelse: Se flere modeller på én gang

1. Åbn Open BSI200-R02-Land Acquisition.dgn den finder du i folderen Design, og filen indeholder flere modeller.

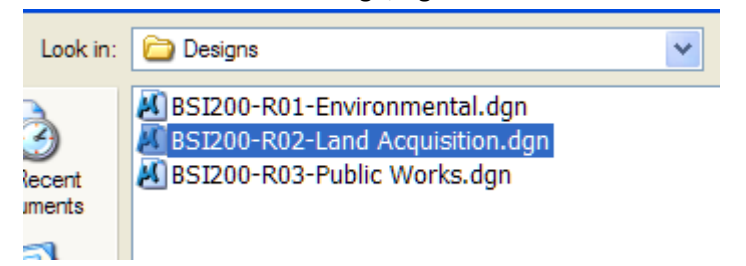

- 2. Åbn view 2, 3 og 4. og vælg menupunktet: Window > Tile
- 3. Åbn View Attributes dialogboksen (evt. Ctrl+B).
- 4. Udvid sektionen med View Setup i bunden af dialogboksen.

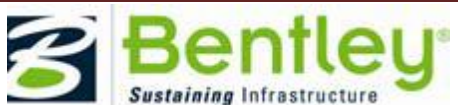

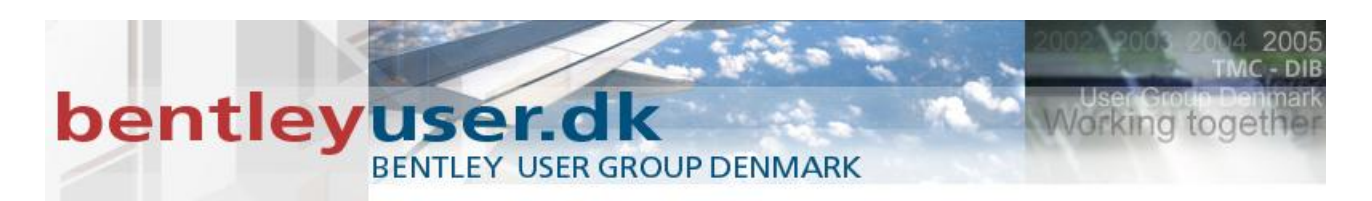

5. Aktiver view 2 - I toppen af dialogboksen, står der nu View nummer 2.

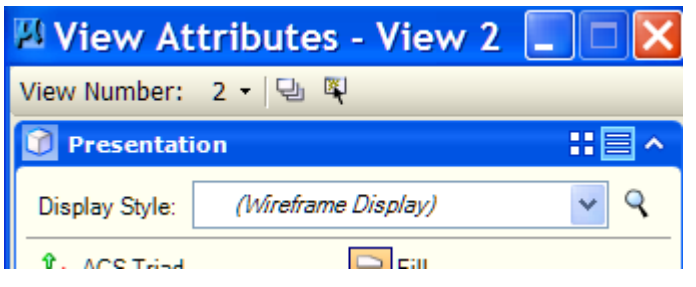

6. I View Setup sektionen, vælg Model = Limit.

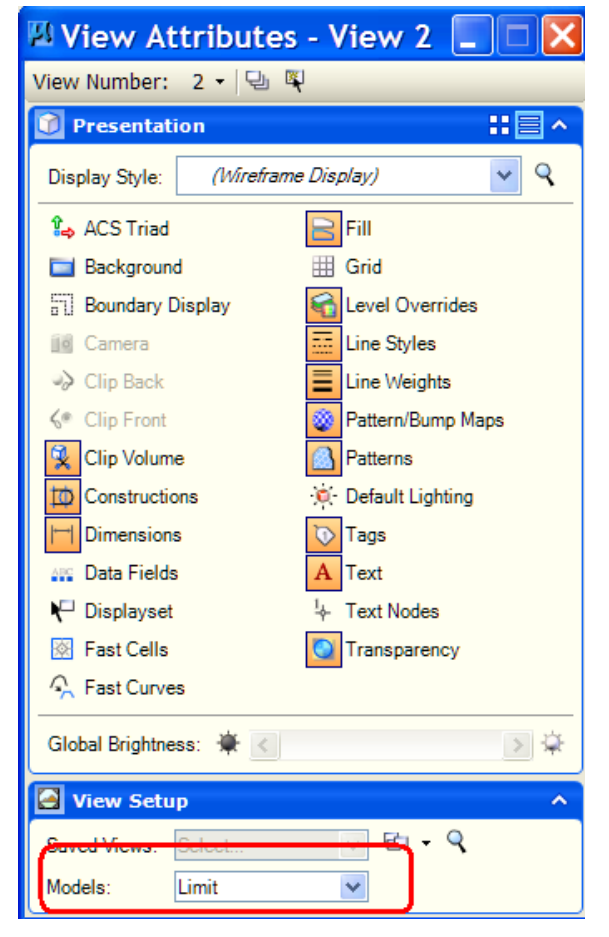

- 7. I toppen af dialogboksen, vælg View nummer 3.
- 8. I View Setup sektionen, vælg Model =Wards.
- 9. I toppen af dialogboksen, vælg View nummer 4.
- 10. I View Setup sektionen, vælg Model = Park.
- 11. Fit alle views.

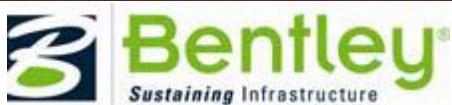

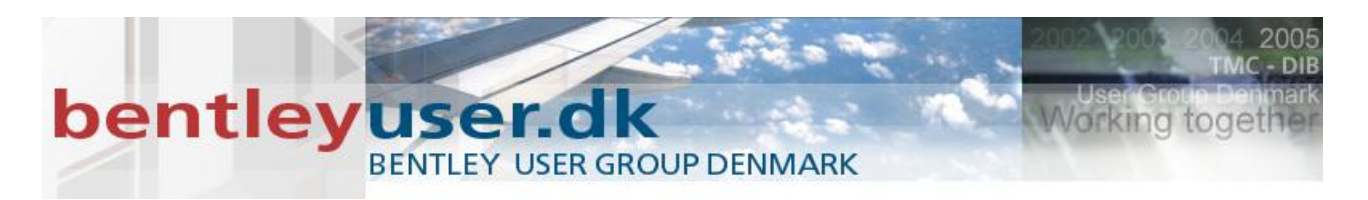

12. Luk filen (Ctrl+W).

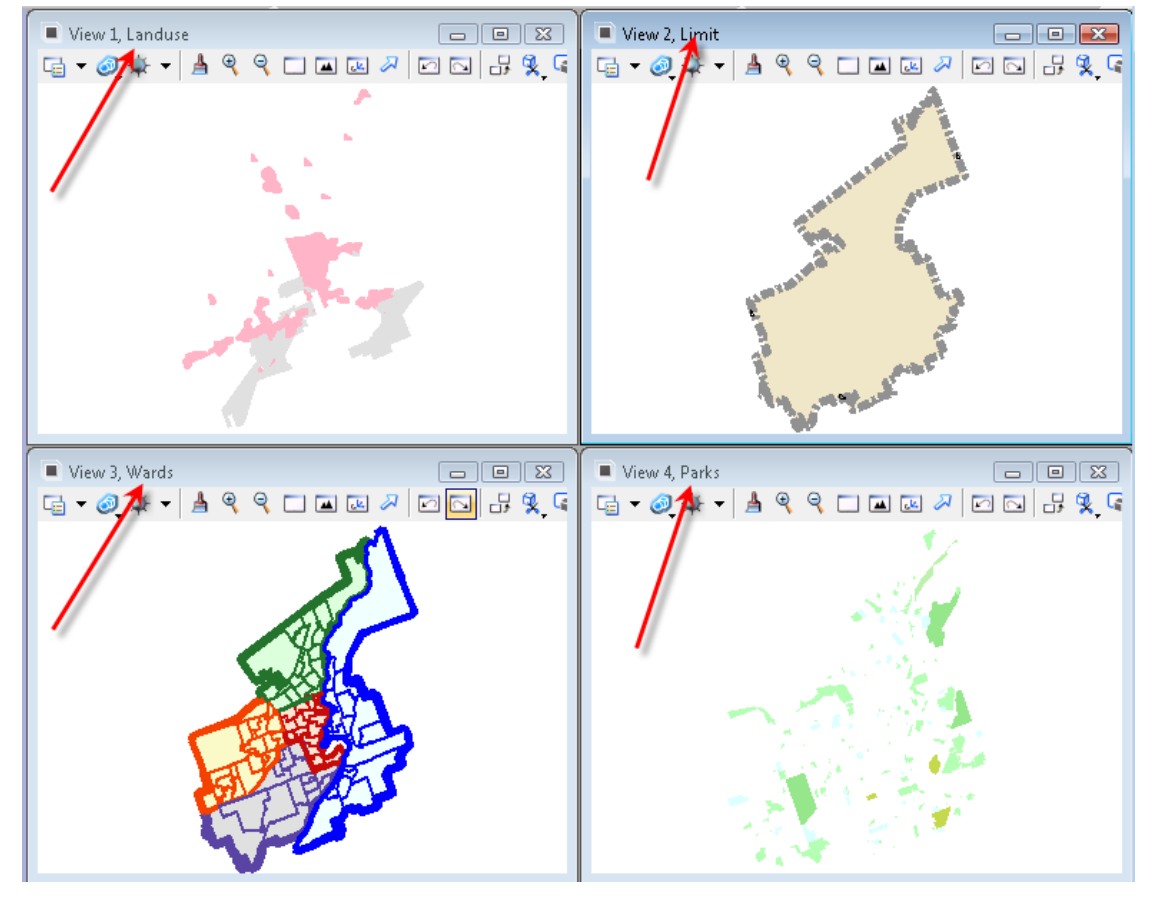

# **Shapefiler**

Med MicroStation V8i SS1 fik vi support for at tilknytte, importere og direkte åbne SHP, og MIP/MIF filer. For at shapefilerne kan ses i MicroStation skal man minumum have 3 filer der skal ligge i samme folder, de skal hedde det samme og har følgende extensions: SHP (geometri), SHX (index), og DBF (attributer). Shapefiles kan have et associeret geografisk koordinatsystem, hvilket er beskrevet in PRJ fil.

Hvis man åbner en shapefile, eller andre supporterede GIS filer, åbnes de som "read only", hvilket vil sige at man ikke kan direkte opdatere dem og gemme den i disse formater.

I den følgende øvelse skal vi tilknytte og se på de grafiske data i en shapefil.

# XIII. Øvelse: Tilknyt en SHP fil

1. Indstil Project til Geospatial

| User:      | examples 🗸 🗸 |   |
|------------|--------------|---|
| Project:   | Geospatial 🗸 | ] |
| Interface: | default 🗸 🗸  |   |
|            |              |   |

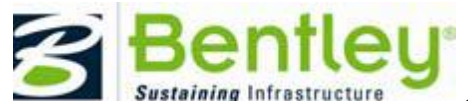

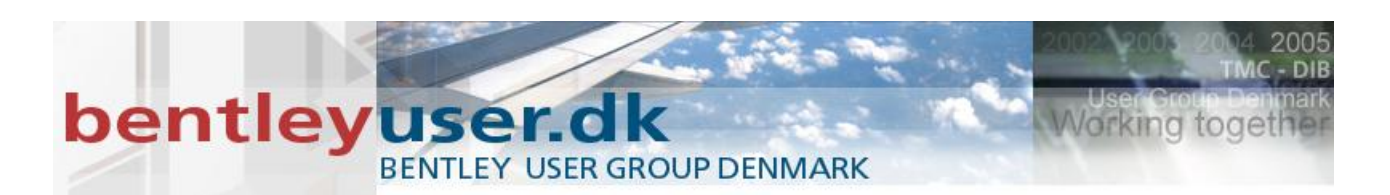

2. Åbn BSI200-R01-Environmental.dgni folderen: Designs

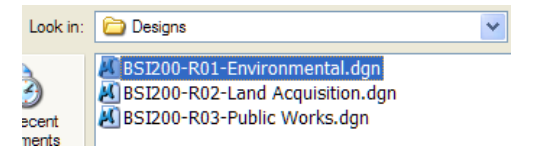

3. Vælg Attach Reference.

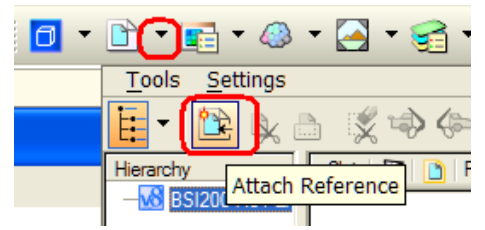

4. gå til folderen der ligger under:

..../geospatial/data/shp/

# Og husk at ændre fil typer til Shapefiles (\*.shp)

| File name:     | ORN_Peterborough.shp | *        | Open    |
|----------------|----------------------|----------|---------|
| Files of type: | Shapefiles (*.shp;)  | <b>~</b> | Cancel  |
| <b>-</b>       | Save Relative Path   | J        | Options |

- 5. Vælg og tilknyt ORN\_Peterborough.shp Med metoden/Orientation Attachment Method set to Geographic – Reprojected.
- 6. Hold misen over et element fra den tilknyttede SHP fil, langt højreklik og vælg Exchange fra menuen.

Filen åbnes nu som Read only, og transformeringen er defineret i den medfølgende PRJ fil.

7. Luk filen (Ctrl + W).

# **StetchUp 7**

I denne version og MicroStation V8i Selection Series 1 kan du importere, eksportere og tilknytte SketchUp 7 filer som reference. Det gøres på samme måde som i tidligere versioner.

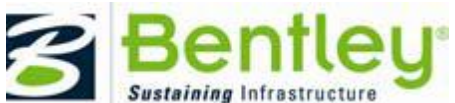

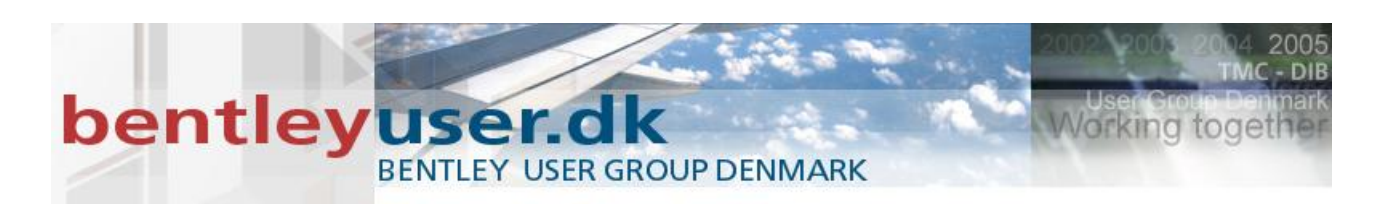

# **Geo-coordination**

Ved hjælp af Geo-coordination værktøjerne kan du specificere hvor i verden at du er. Når denne position er angivet, kan man let transformere andre data der også har et geo-koordinatsystem tilknyttet. Hvis du vil have mere information, så kan du finde det her:

http://communities.bentley.com/Wiki/view.aspx/Assigning\_A\_Geographic\_Coordinate\_System

Der er flere metoder at tilknytte et geografisk koordinatsystem (GCS) til en model. Man kan vælge fra et library, arve/vælge fra en tilknyttet reference, vælge fra en anden model, eller ved at selv definere nogle punkter der angiver hvor man er (placemarks).

Når du skal vælge et dansk koordinatsystem, kan du finde dem her:

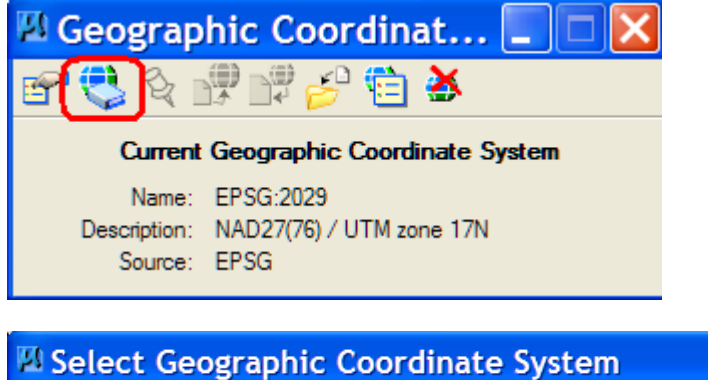

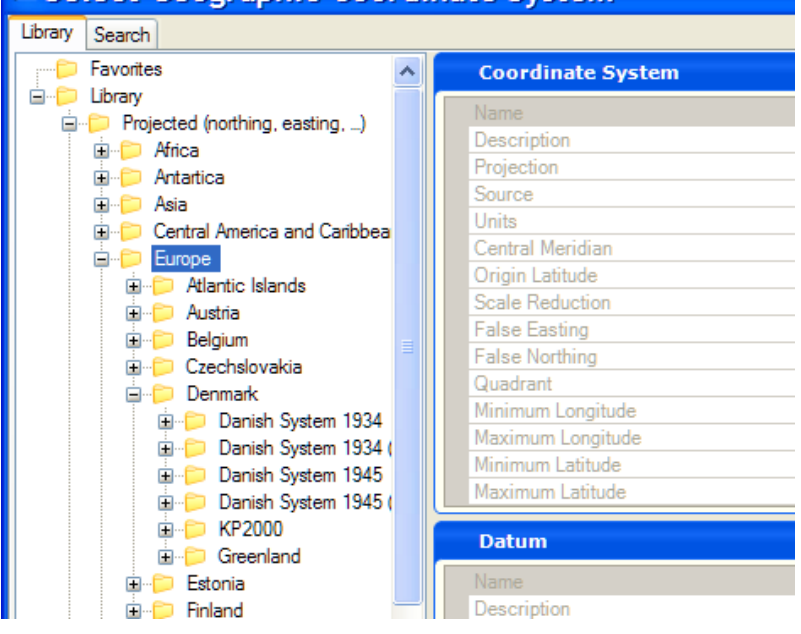

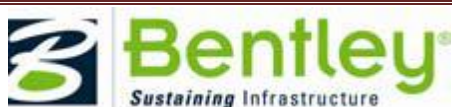

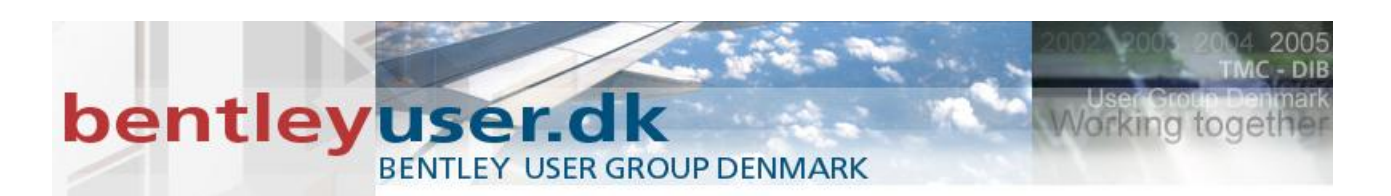

UTM'erne ligger her:

Library > Projected (Northing, Easting) > Europe > UTM / TM / GK Zones > ETRS89

|         | -           | -               |                    |              |
|---------|-------------|-----------------|--------------------|--------------|
| 🖾 Se    | lect (      | Geographic      | Coord              | inate System |
| Library | Search      |                 |                    |              |
|         |             | 📁 Spain         | ~                  |              |
|         | <u>ا</u> ا  | Sweden          |                    |              |
|         |             | Switzerland     |                    |              |
|         | <u>ا</u> ا  | 📁 Turkey        |                    |              |
|         | <u>ا</u> ا  | 📁 UK            |                    |              |
|         | <b>⊟</b> -( | 📁 UTM / TM / Gł | Zones              |              |
|         |             | 🗄 📁 Pulkovo 19  | 42                 |              |
|         |             | 🗄 📁 Pulkovo 19  | 42(1983)           |              |
|         |             | 🗄 📁 Pulkovo 19  | 95                 |              |
|         |             | 🖨 📁 ETRS89      |                    |              |
|         |             | EPSG:2          | 2213 - ETF         |              |
|         |             | ETRS8           | 9.TM-30N           |              |
|         |             | ETRS8           | 9.UTM-28           |              |
|         |             | EPSG:2          | 25828 - ET 🔳       |              |
|         |             | ETRS8           | 9.UTM-29           |              |
|         |             | EPSG:2          | 25829 - ET         |              |
|         |             | ETRS8           | 9.UTM-30           |              |
|         |             | EPSG:2          | 25830 - ET <u></u> |              |
|         |             | ETRS8           | 9.UTM-31           |              |
|         |             | EPSG:2          | 25831 - ET         |              |
|         |             | ETRS8           | 9 HTM-22           |              |

I den følgende øvelse skal vi tilknytte en geografisk koordinatsystem til en model.

# Øvelse: Lav et Geografisk koordinatsystem ved at vælge fra library

1. Bliv i Geospatial projeket og find folderen /dgn/Designs/

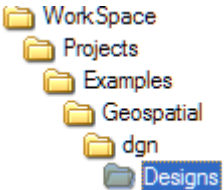

- 2. Åbn filen BSI200-R03-Public Works.dgn
- 3. Se hvilket koordinatsystem der er tilknyttet denne model.

Vælg

Tools > Geographic > Select Geographic Coordinate System.

Denne model bruger NAD27, UTM Zone 17N

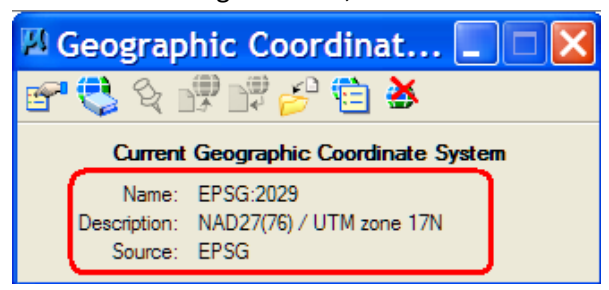

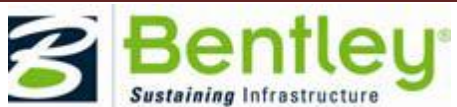

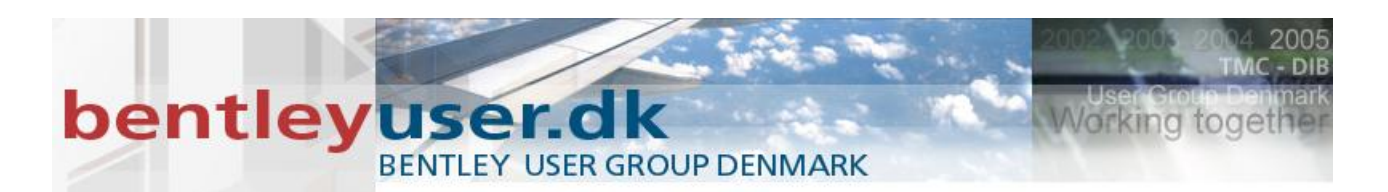

4. Lav en ny design fil (File > New), og bemærk at der ikke er noget geografisk koordinatsystem defineret.

Dialogboksen findes Tools > Geographic > Select Geographic Coordinate System

5. Vælg from Library og tjek mulighederne.

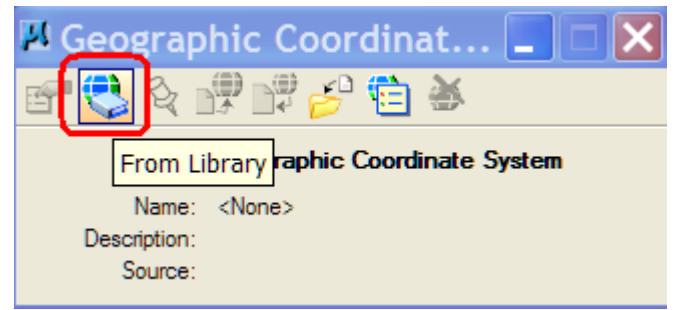

6. Brug fanebladet Search, tast LL83> Find Now > Vælg én af dem > OK

| 🛛 Select Geogra  | aphic Coordinate Syster                                                  | n                |            |           |                |                    |
|------------------|--------------------------------------------------------------------------|------------------|------------|-----------|----------------|--------------------|
| Library Search   |                                                                          |                  |            |           |                |                    |
| Search Text LL83 |                                                                          |                  |            |           | Find Now       | Stop               |
| • Any            | word 🔿 All Words                                                         |                  |            |           |                |                    |
| Key Name         | Description                                                              | Units            | Projection | EPSG Code | Datum          | Ellipsoid          |
| WPLL83<br>LL83   | West Positive NAD83 Lat/Long's, De<br>NAD83 Lat/Long's, Degrees, -180 == | DEGREE<br>DEGREE | LL<br>LL   | 4269      | NAD83<br>NAD83 | GRS1980<br>GRS1980 |
| Add To Favorites | Properties                                                               |                  |            |           |                |                    |
| Ok               | Cancel                                                                   |                  |            |           |                |                    |

7. Vælg den øverste svarmulighed:

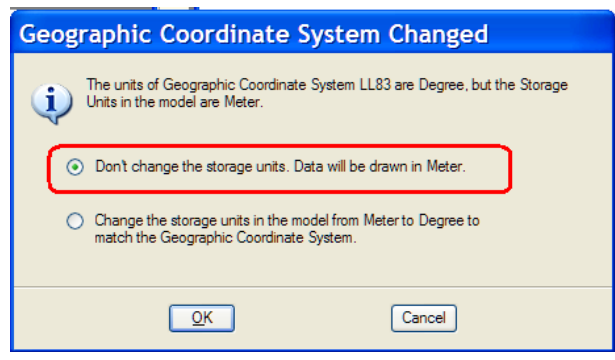

8. Save settings (Ctrl+F).

MicroStation kan transformere design data fra ét geografisk koordinatsystem til et andet. Dette kan gøres permanet, eller midlertidig afhængig af om GCS kommer fra den aktive model eller referencen. De forskellige scenarier bestemmes af hvordan du gør. Når du tilknytter et GCS til en model, der allerede har et GCS, og når du tilknytter en reference der bruger et andet GCS end den den aktive model.

Når man tilknytter en reference model der benytter et andet GCS end den aktive model, kan man transformere data midlertidigt. Dette gøres ved at vælge reprojectet, og dine data i references ændres ikke,

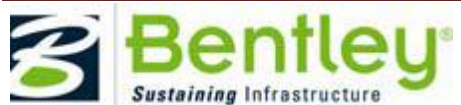

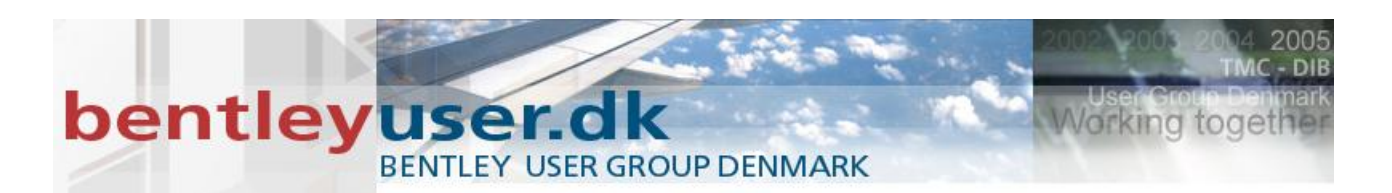

de bliver blot transformeret på plads i den aktive model. Hvis man i den aktive model vælger et andet koordinatsystem, og der er allerede data i filen, så kan man vælge at reprojekte data, og så flytter man elementerne.

I den følgende øvelse skal til tilknytte en reference og transformere/reprojecte den.

# XIV. Øvelse: Reproject a reference

- 1. Fortsæt i din nye fil, vælg Attach Reference
- 2. tilknyt: BSI200-R03-Public Works.dgn Med attachment method: Interactive.

| Interactive V | 1 |
|---------------|---|

3. Vælg Model: Streets

Orientation = Coincident World

Og aktiver Live Nesting.

| Reference Att                | achment Settings for BSI200                                                                                                    |  |  |
|------------------------------|----------------------------------------------------------------------------------------------------|--|--|
| <u>Fi</u> le Name: BSI20     | 00-R03-Public Works.dgn                                                                                                    |  |  |
| Full Path:\Ge                | Full Path:\Geospatial\dgn\Designs\BSI200-R03-Public Works.dgn                                                                  |  |  |
| <u>M</u> odel: Street        | s 💌                                                                                                    |  |  |
| Logical Name: Street         | is                                                                                                    |  |  |
| Description: Globa           | I Origin aligned with Master File                                                                                              |  |  |
| Orientation:                 |                                                                                                    |  |  |
| View                         | Description                                                                                                    |  |  |
| Coincident                   | Aligned with Maeter File                                                                                                    |  |  |
| Coincident - World           | Global Origin aligned with Master File                                                                                         |  |  |
| Geographic - Reproj          | Geographic - Reprojected Reproject reference data to Master GCS<br>Standard Views<br>Saved Views (none)<br>Named Fences (none) |  |  |
| Detail Scale:                | Full Size 1=1                                                                                                    |  |  |
| Sc <u>al</u> e (Master:Ref): | 1.000000 : 1.000000                                                                                                    |  |  |
|                              |                                                                                                    |  |  |
| Named Group;                 | ×                                                                                                    |  |  |
| Revision:                    | ✓                                                                                                    |  |  |
| Level                        | V                                                                                                    |  |  |
| Nested Attachments:          | Live Nesting V Depth: 1                                                                                                    |  |  |
| Display Overrides:           | Allow                                                                                                    |  |  |
| Ne <u>w</u> Level Display:   | Use MS_REF_NEWLEVEL[                                                                                                    |  |  |
| Global LineStyle Scale:      | Master 💌                                                                                                    |  |  |
| Synchronize w                | Synchronize with Saved View                                                                                                    |  |  |
| Toggles                      |                                                                                                    |  |  |
| •                            | 3 💦 语 🏭 🛫 🛷 🐖 🔠 🗟 🔽 💷 🚣                                                                                                    |  |  |
| Drawing Title                |                                                                                                    |  |  |
| Create                       |                                                                                                    |  |  |
| Name: Streets                |                                                                                                    |  |  |
|                              | OK Cancel                                                                                                    |  |  |

4. Klik OK og fit view (dobbeltklik på hjulet).

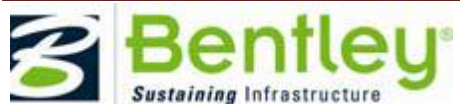

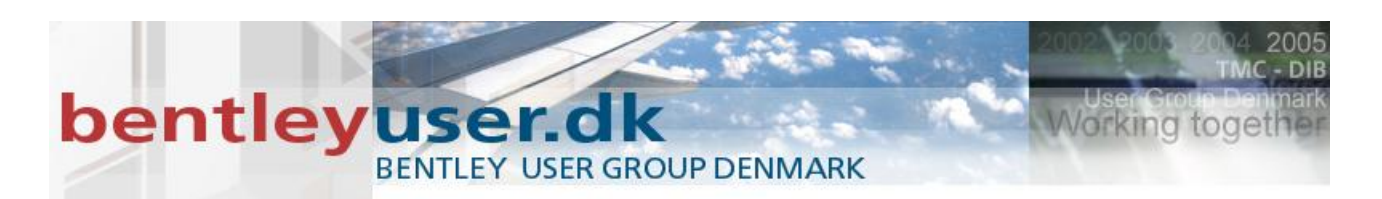

Reference dialogboksen kommer med vigtig feedback vedr. tilknytningen. I dette tilfælde er referencen tilknyttet coincidentally, og GeoCS kollonen vises med rød. Det indikerer at modellen ikke er transformeret til den aktive models koordinatsystem (LL83).

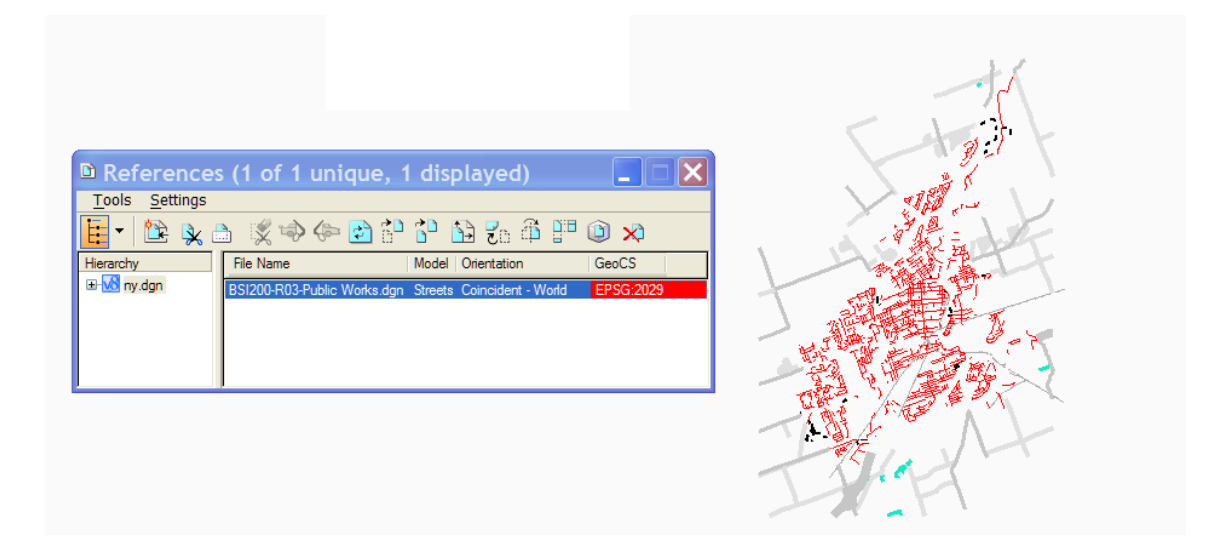

5. Prøv at ændre Georeferenced indstillingen til Reprojected og fit view hvis nødvendigt.

| References                     | (1 of 1 unique, 1 displayed)                                    |            |
|--------------------------------|-----------------------------------------------------------------|------------|
| <u>T</u> ools <u>S</u> ettings |                                                                 |            |
| 🗄 • 🖹 💺 🗄                      | ) 🕵 🗢 🔁 🕆 🕆 🖬 🕫 🏯 🗭 📯                                           |            |
| Hierarchy                      | File Name Model Orientation GeoCS                               |            |
| ⊞- <mark>v&amp;</mark> ny.dgn  | BSI200-R03-Public Works.dgn Streets Geographic - Repro EPSG:202 | 29         |
|                                |                                                                 |            |
|                                |                                                                 |            |
|                                |                                                                 | 00         |
|                                |                                                                 | 0.         |
|                                | Offset X 0.00 Y 0.00                                            |            |
|                                | 🖸 🛃 🔥 🖪 💷 💏 🍌 🔇 🎛 🔯 🖓 🖊 Live Nesting                            | Allow Over |
|                                | New Level Display: Config Variable V Georeferenced: Reprojected | ×          |
|                                |                                                                 |            |

Referencen er nu transformeret på plads. – og kun midlertidig, man har ikke lavet om på den "rigtige" model.

Bemærk: dette kan også gøres direkte når man tilknytter referencen. Enten vha. Attachment Method, eller valg af orientation når modellen tilknyttes.

De transformerede data gemmes kun i hukkomelsen, eftersom referencen ikke er ændret. Derfor skal man tænke på at hver gang at referencen loades tager det lidt tid, der skal nenlig lige beregnes på en hel masse data.

I den følgende øvelse skal vi kigge på koordinaterne i statusbaren.

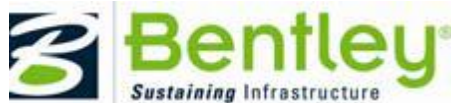

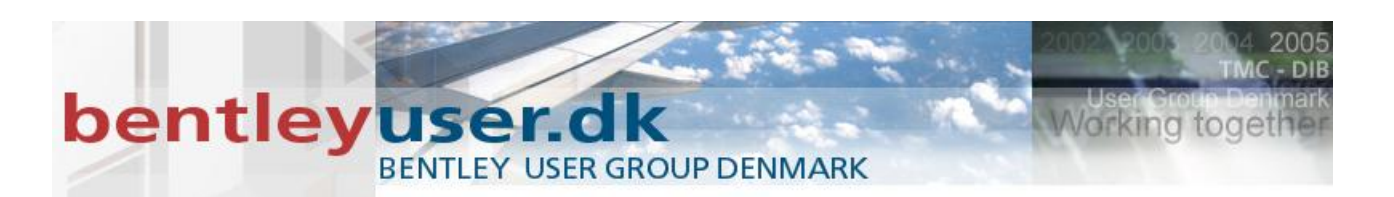

# XV. Øvelse: Tilpas de viste koordinater

1. fortsæt i den samme fil, Højreklik i den højre side at statusbaren, og tænd for Running Coordinates

Når man flytter musen rundt, vises koordinaterne.

Hvis man gerne vil se længde/breddegrad, så kan man gøre følgende:

• Vælg ACS ikonet, og dobbeltklik på LL83

| ■ 0 ▼ === 0 ▼     | 📕 6 🕶 💁 0 🕶 🗠         | 0 - 🖸      | · 🗈 · 📻 · 🧠 · 🔄 · 🤮 · 🖗 • 🕵 •            | i) ( |
|-------------------|-----------------------|------------|------------------------------------------|------|
| 🗅 🖥 🗙 🤔 🛛 🕵       | ) 🎭 📮 🈫 🕹 🗦           |            |                                          |      |
| Name Origi        | gin X Origin Y        | Туре       | Description                              |      |
| View 1 : LL83 858 | 4858993.46 4858993.46 | Geographic | NAD83 Lat/Long's, Degrees, -180 ==> +180 |      |
| LL83 858          | 3993.46 4858993.46    | Geographic | NAD83 Lat/Long's, Degrees, -180 ==> +180 |      |
|                   |                       |            |                                          |      |

• Venstreklik på kooridinatvisningen i status baren og vælg ACS Position:

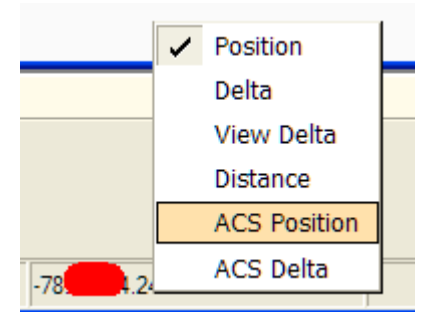

Nu vises dine koordinater som længde/breddegrad

Hvis du skal angive et punkt som længde/breddegrad, gør følgende:

- ESC > Enter (Så dukker key-in browseren frem)
- Tast: AX =længde-, breddegrad

MicroStation kan så også transformere data om, så det permanent kommer til at ligge i et andet koordinatsytem. , så I den følgende øvelse, skal vi transformere projektdata.

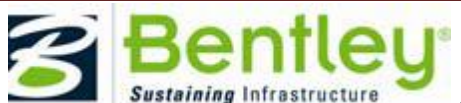

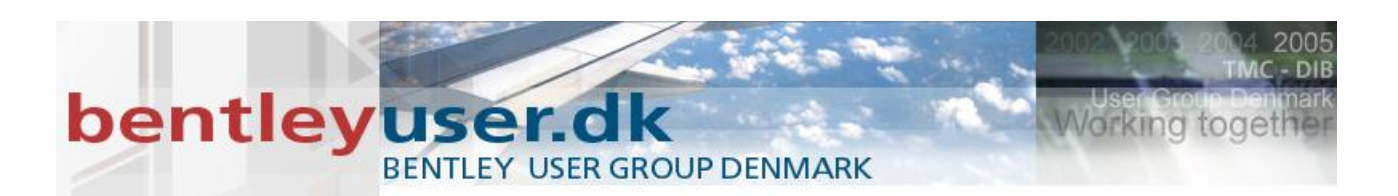

# XVI. Øvelse: Reproject Design Data

1. Åbn modellen streets i filen BSI200-R03-Public Works.dgn.

Bemærk at dine data stadig ligger i koordinatsystemet NAD27 UTM17N, selvom den i den tidligere øvelse var vist i LL83 (reprojected).

- 2. For at ændre det permanet til LL83, skal vi vælge et nyt geografisk koordinatsystem.
- 3. Vælg From Library i dialogboksen Geographic Coordinate system. Og søg og vælg derefter: LL83.

| 📕 Geograp                                      | ohic Coordinat                                                                                                    | 🗖                         |                            | <                 |                         |                                 |
|------------------------------------------------|----------------------------------------------------------------------------------------------------|---------------------------|----------------------------|-------------------|-------------------------|---------------------------------|
| 🖻 😍 🍳                                          | ut i i i i i i i i i i i i i i i i i i i                                                                                   | <u>ş</u>                  |                            |                   |                         |                                 |
| From L                                         | ibrary raphic Coordina                                                                                                    | ite Syste                 | m                          |                   |                         |                                 |
| Name:                                          | <none></none>                                                                                                    |                           |                            |                   |                         |                                 |
| Description:                                   |                                                                                                    |                           |                            |                   |                         |                                 |
| Source:                                        |                                                                                                    |                           |                            |                   |                         |                                 |
|                                                |                                                                                                    |                           |                            | _                 |                         | _                               |
| 🖾 Select Geogra                                | aphic Coordinate Syste                                                                                                    | m                         |                            |                   |                         |                                 |
| Library Search                                 |                                                                                                    |                           |                            |                   |                         |                                 |
| Search Text 11.83                              |                                                                                                    |                           |                            |                   | Find Now                | Stop                            |
| () ANY                                         | word O All Words                                                                                                    |                           |                            |                   |                         |                                 |
|                                                | 0                                                                                                    |                           |                            |                   |                         |                                 |
| Key Name                                       | Description                                                                                                    | Units                     | Projection                 | EPSG Code         | Datum                   | Ellipsoid                       |
| Key Name<br>WPLL83<br>LL83                     | Description<br>West Positive NAD83 Lat/Long's, De<br>NAD83 Lat/Long's, Degrees, -180 ==                                    | Units<br>DEGREE<br>DEGREE | Projection  <br>LL<br>LL 4 | EPSG Code<br>4269 | Datum<br>NAD83<br>NAD83 | Ellipsoid<br>GRS1980<br>GRS1980 |
| Key Name<br>WPLL83<br>LL83<br>Add To Favorites | Description           West Positive NAD83 Lat/Long's, De           NAD83 Lat/Long's, Degrees, -180 ==           Properties | Units<br>DEGREE<br>DEGREE | Projection LL<br>LL LL 4   | EPSG Code<br>4269 | Datum<br>NAD83<br>NAD83 | Elipsoid<br>GRS1980<br>GRS1980  |

4. Eftersom det er et nyt koordinatsystem der defineres, skal vi vælge den anden svarmulighed.

| Geog | raphic Coordinate System Changed                                                                                                    |
|------|----------------------------------------------------------------------------------------------------|
| ٩    | You have selected a different Geographic Coordinate System, LL83, for<br>BSI200-R03-Public Works.dgn,Streets. Are you correcting the Geographic<br>Coordinate System, or reprojecting the data to a new Geographic Coordinate<br>System? |
| C    | ) Correcting the Geographic Coordinate System - do not reproject the data                                                                                                    |
|      | The units of Geographic Coordinate System LL83 are Degree, but<br>the Storage Units in the model are Meter. Please review the units<br>used in the source data for this design.                                                          |
|      | The graphic elements are correctly drawn in Meter. The storage<br>units should not be changed.                                                                                                    |
|      | <ul> <li>Change the storage units in the model from Meter to Degree to<br/>match the Geographic Coordinate System. The physical size of<br/>graphic elements will be changed.</li> </ul>                                                 |
|      | Reproject the data to the new Geographic Coordinate System                                                                                                    |
|      | QK Cancel                                                                                                    |

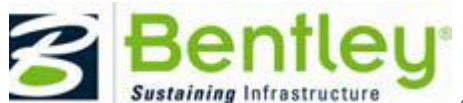

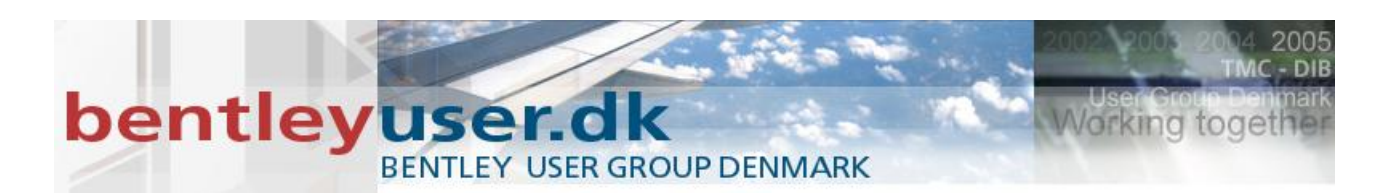

- 5. Klik OK, og data transformeres.. Fit view hvis nødvendig.
- 6. Luk filen (Ctrl+W).

# **Dynamic Views**

Termen dynamic views refererer til metoden hvordan man sammensætter sine tegninger og modeller, og er en ny tilgangsmåde at styre sine projekter på.

Dynamic views kan hjælpe dig til automatisere dannelsen af sheets, holde MicroSation filer up to date og dermed elliminere design fejl og dokumentation imellem MicroStation filerne.

I den følgende øvelse skal vi kigge på dynamic views.

#### XVII. Øvelse: Dynamic views

1. I file open dialogboksen vælges projektet:: General

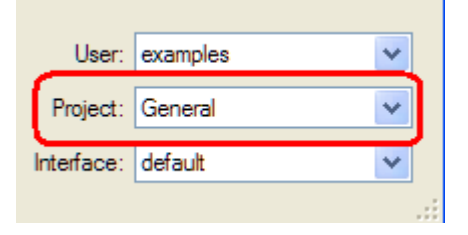

2. Åbn Drawing Composition.dgn.

Denne fil viser effekten af dynamic views, hvis man har alt i en enkelt fil. Alle modellerne er inde i denne fil, og alle referencerne ligger der også.

Dette er IKKE et typisk workflow, men gør det lettere at vise effekten af Dynamiv View.

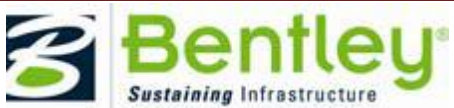

# bentleyuser.dk

BENTLEY USER GROUP DENMARK

3. Vælg workflow task: Drawing Composition.

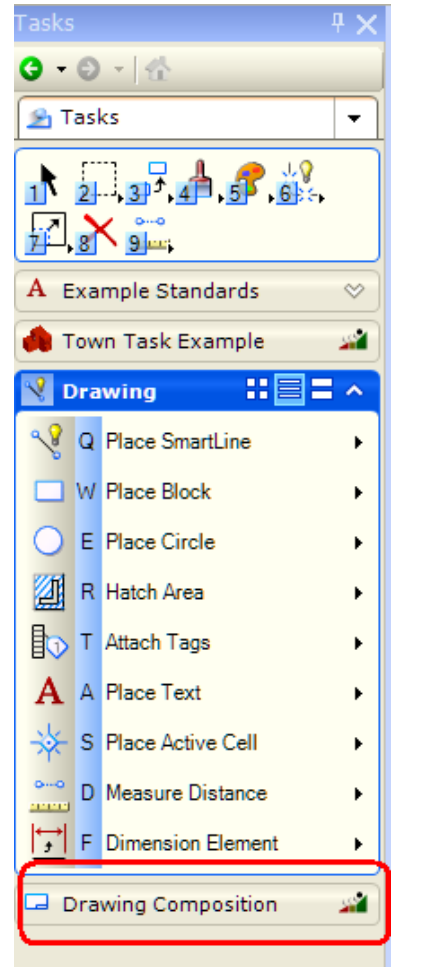

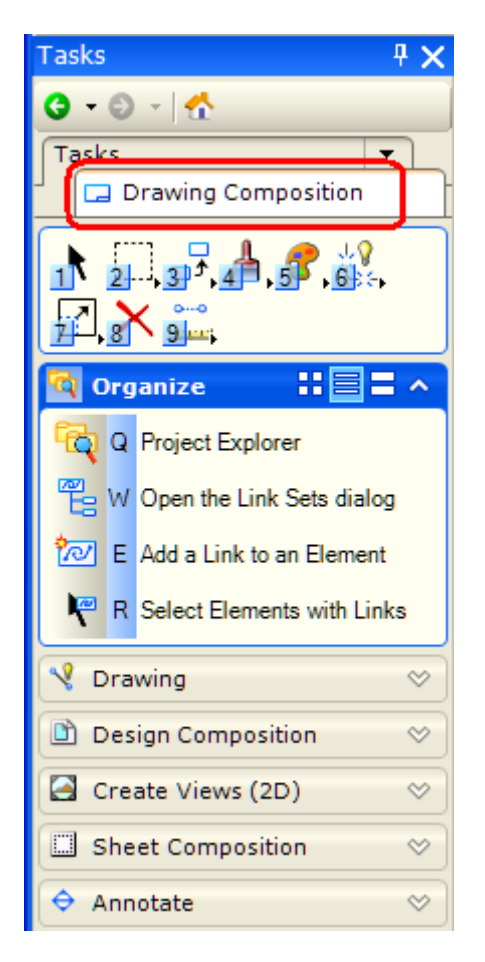

Working toget

- 4. Klik på View 4, for at gøre det til det aktive view
- 5. Vælg Element Selection aog vælg den vandrette linie.

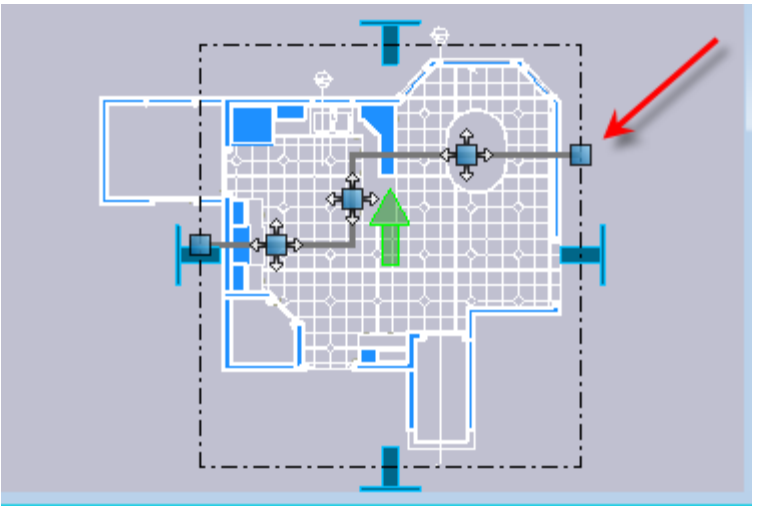

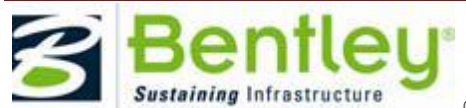

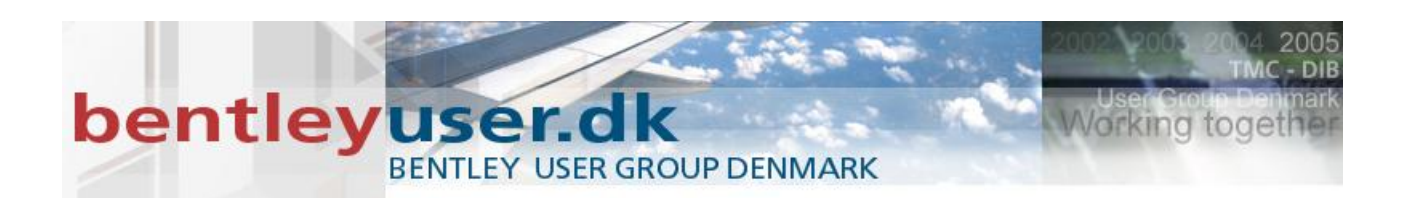

Bemærk at der er en stiplet afgrænsning rund om arealet af dit clip volume.

- 6. Flyt på håndtagene og snit linien, og se hvordan andre views bliver opdateret.
- 7. Klik på det lodrette snit linie.

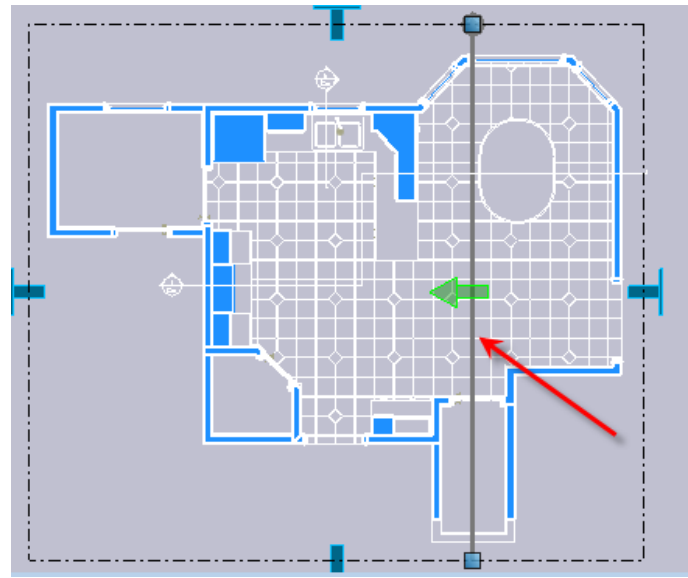

- 8. Vælg og flyt på den grønne pil, og se på resultatet i andre views.
- 9. Højreklik på den grønne pul og vælg Flip Direction. Nu ser du snittet fra den anden side.
- 10. Vælg de blå håndtag. Flyt og se at grafikken opdateres.

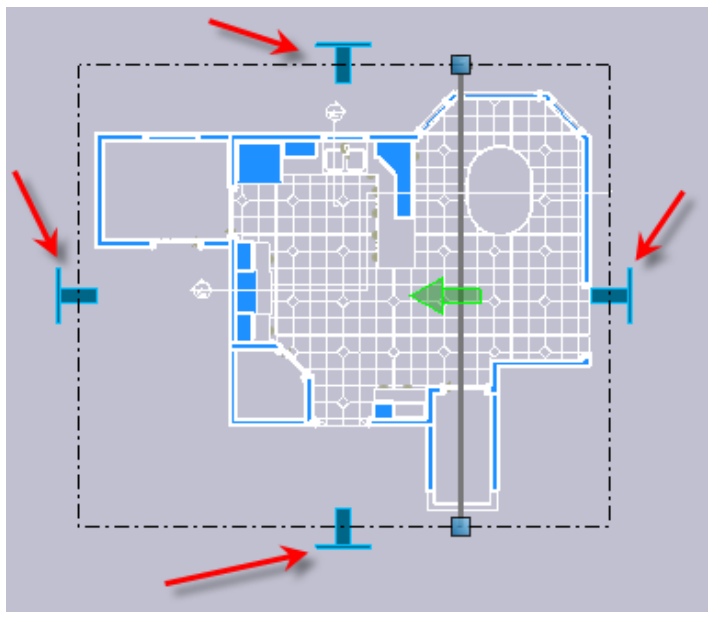

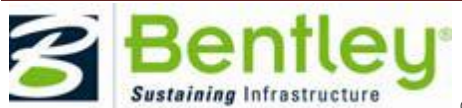

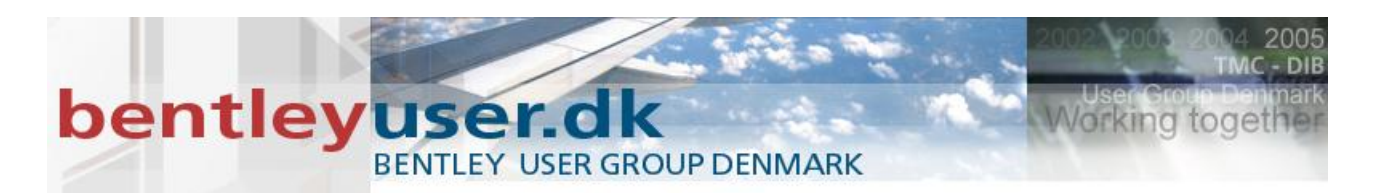

11. Åbn de forskellige modeller, og se på hvordan de er sammensat mht. Referencer, saved view, Clip Volume og View Attributes.

# XVIII. Øvelse: Detailing symbol

1. Fortsæti in Drawing Composition.dgn, vælg Annotate task.

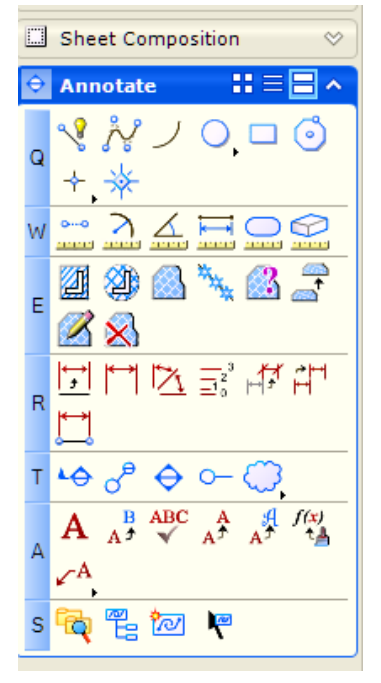

 Vælg Place Elevation Callout (T+3), med følgende indstillinger:: Detailing Style: Default Preserve Up: Enabled

Create Dynamic View: Enabled Annotation Scale lock: Enabled

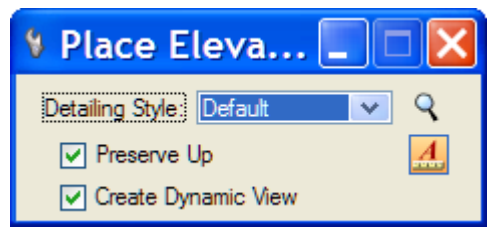

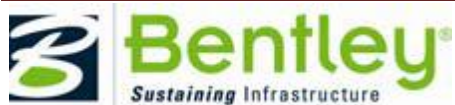

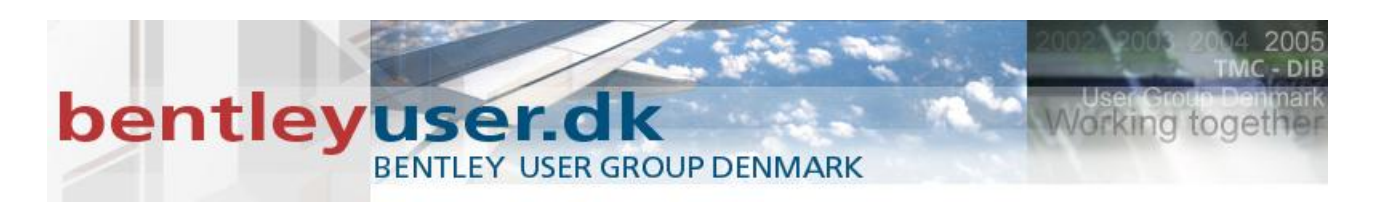

3. I View 1, Plan model, vælg den ydre væg i nederste venstre side.

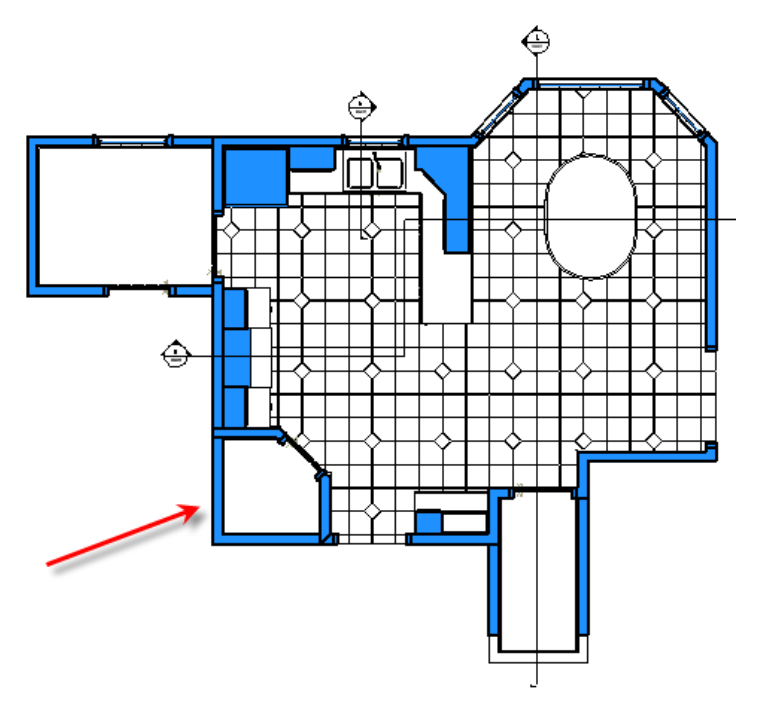

- 4. Placer elevation callout symbolet til venstre for bygningen ved at angive et data point.
- 5. Træk mod højre, helt over på den anden side af bygningen, for at angive et Clip volume, and giv et andet data point.

Og dialogboksen Create Dynamic View dialogboksen åbner.

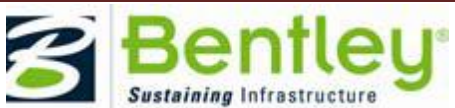

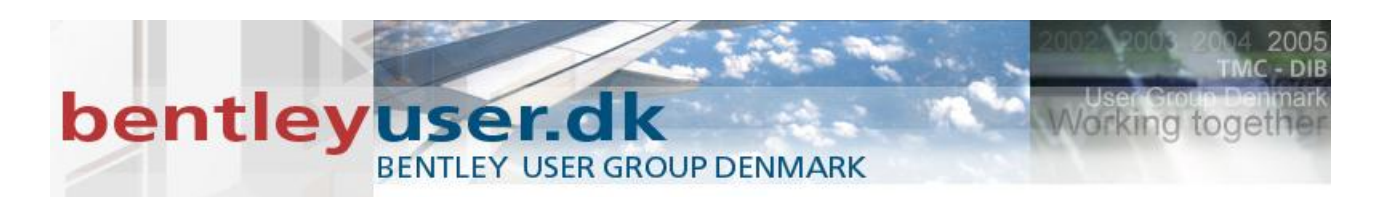

6. I Create Dynamic View dialogboksen, aktiver Create Saved View. Skriv East Elevation ud for Name og klik OK.

| Create Dynamic View                     |      |
|-----------------------------------------|------|
| Name: East Elevation                    |      |
| Create Saved View                       |      |
| View Type: Elevation View 💟             |      |
| Create Drawing                          |      |
| Seed Model: General.dgnlib, DrawingSeed | 9    |
| Filename: (Active File)                 | 9.13 |
| A Full Size 1=1                         |      |
| Create Sheet                            |      |
| Seed Model: General.dgnlib, SheetSeed   | 9    |
| Filename: (Active File)                 | 91   |
| <u></u> 1:1000                          |      |
| Make Sheet Coincident                   |      |
| Open Model                              |      |
| OK Cancel                               | ]    |

7. Åbn det Saved View vha. Saved View dialogboksen.

# XIX. Øvelse: Test det dynamiske

- Fortsæt i Drawing Composition.dgn, lav en ny Sheet model: Type: Sheet from Seed Seed Model: general.dgnlib, SheetSeed Name: East Elevation
  - Annotation Scale: 1:250 Update Fields Automatically: Enabled Sheet Name: East Elevation Sheet Number: 10 Bemærk: Hvis rammen ikke vises, så aktiver Live Nesting.
- 2. I den nye East Elevation model, åbn Saved Views dialogboksen.

| Create Mode                                                                                                    | el de la companya de la companya de la companya de la companya de la companya de la companya de la companya de |  |
|----------------------------------------------------------------------------------------------------|----------------------------------------------------------------------------------------------------|--|
| <u>T</u> ype:                                                                                                    | Sheet From Seed 💙 2D 🗸                                                                                         |  |
| Seed Model:                                                                                                    | general.dgnlib, SheetSeed                                                                                      |  |
| <u>N</u> ame:                                                                                                    | East Elevation                                                                                                 |  |
| Description:                                                                                                    |                                                                                                    |  |
| <u>R</u> ef Logical:                                                                                                    |                                                                                                    |  |
| <u>A</u>                                                                                                    | 1:250                                                                                                    |  |
| Line Style Scale:                                                                                                    | Global Line Style Scale 💌 0.00000(                                                                             |  |
|                                                                                                    | Update Fields Automatically                                                                                    |  |
| Sheet Properties                                                                                                    |                                                                                                    |  |
| Sheet Name:                                                                                                    | East Elevation                                                                                                 |  |
| Sheet Number:                                                                                                    | 10                                                                                                    |  |
| Display Shee                                                                                                    | t Boundary                                                                                                    |  |
| Border Attachment:                                                                                                    | Border,\\\System\Borders\IS                                                                                    |  |
| Size:                                                                                                    | ISO A1                                                                                                    |  |
| Origin: X:                                                                                                    | 0.000000 Y: 0.000000                                                                                           |  |
| Rotation:                                                                                                    | 0°                                                                                                    |  |
| Cell Properties  Cell Type: Graphic   Graphic   Cell Type: Graphic   Cell Type: Graphic   Cel |                                                                                                    |  |
| QK Cancel                                                                                                    |                                                                                                    |  |

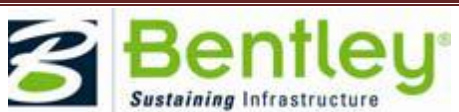

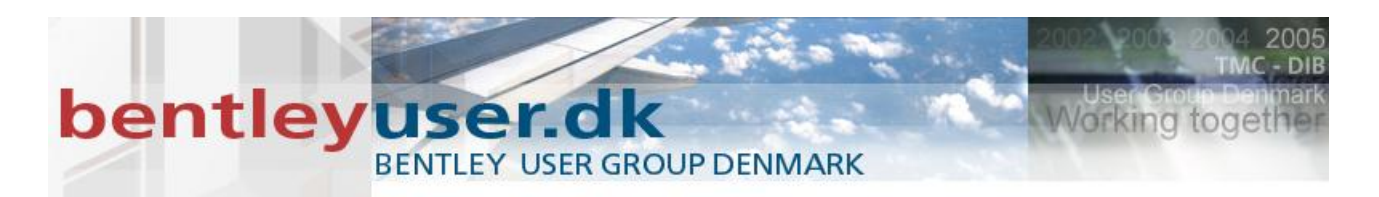

- 3. Drag og drop East Elevation ind i View 1.
- 4. Indstil følgende i Reference Attachment Settings dialogboksen:

Detail Scale: 1:20 Level: Reference Object Synchronize with Saved View: Enabled Use Active Annotation Scale (Toggle): Enabled Drawing Title: Create: Enabled Drawing Title Name: East Elevation

| Reference Att                               | achment Settings for Drawin                                      |  |
|---------------------------------------------|------------------------------------------------------------------|--|
| <u>Fi</u> le Name: Drawir<br>Full Path:∖Exa | ng Composition.dgn<br>amples\General\dan\Drawing Composition.dan |  |
| Model: 3D Mo                                | del 💌                                                            |  |
| Logical Name: East E                        | levation                                                         |  |
| Description:                                |                                                                  |  |
| Orienteliene                                |                                                                  |  |
| Unentation:                                 | Description                                                      |  |
| Coincident                                  | Aligned with Master File                                         |  |
| Coincident - World                          | Global Origin aligned with Master File                           |  |
|                                             |                                                                  |  |
| ■ Saved Views                               |                                                                  |  |
| Plan<br>Continue 1                          |                                                                  |  |
| Section 1                                   |                                                                  |  |
| Section 3                                   | ~                                                                |  |
|                                             |                                                                  |  |
| Detail Scale:                               | 1:20                                                             |  |
| Sc <u>al</u> e (Master:Ref):                | 12.500000 : 1.000000                                             |  |
|                                             |                                                                  |  |
| Named Group;                                |                                                                  |  |
| Revision:                                   | <u> </u>                                                         |  |
| Le <u>v</u> el:                             | Reference Object                                                 |  |
| Nested Attachments:                         | Live Nesting V Depth: 99                                         |  |
| Display Overrides:                          | Allow                                                            |  |
| Ne <u>w</u> Level Display:                  | Use MS_REF_NEWLEVEL[                                             |  |
| Global LineStyle Scale:                     | Master                                                           |  |
| Synchronize wit                             | th Saved View                                                    |  |
| Toggles                                     |                                                                  |  |
|                                             | / 🖌 🖽 🎞 🤣 🔇 🎹 😰 🚺 📆                                              |  |
| Drawing Title                               |                                                                  |  |
| Create                                      |                                                                  |  |
| Name: East Elevation                        |                                                                  |  |
|                                             |                                                                  |  |
|                                             |                                                                  |  |

- 5. Klik OK og placer viewet/referencen på sheet'et.
- 6. Gå tilbage til den tidligere model (Grøn pil i bunden).
- 7. I View 4, åbn View Attributes.

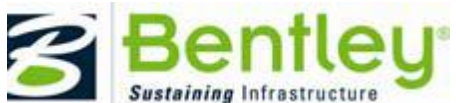

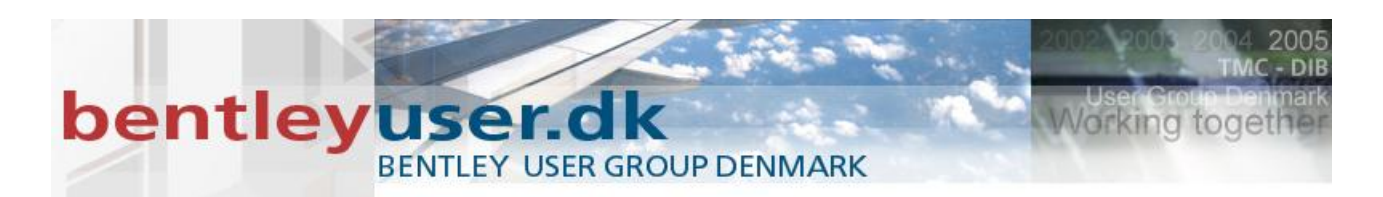

8. Indstil Models til East Elevation.

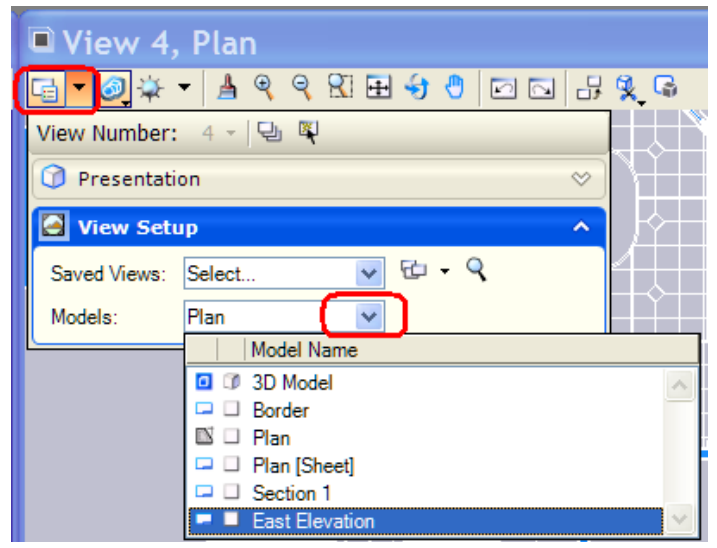

- 9. I View 1, Plan, højreklik på Elevation callout og vælg Rotate.
- 10. Rotatér callout'en 120 grader og bemærk ændrigen i View 4.
- 11. Luk filen (CTRL+W).

Det dynamic views workflow kan automatiseres ved at bruge Create Dynamic View dialogboksen, ved at bruge Create Saved View, Create Drawing, og Create Sheet fluebenene. Dialogboksen åbnes hver gang man har aktiveret Create dynamic View i én af følgende dialogbokse:; Place Section Callout, Place Detail Callout, og Place Elevation Callout, Create Saved View, og Create Clip Volume.

# **3D Design Modeling**

De fleste af 3D modeling værkøtjerne er blevet reorganiseret, og der er separate værktøjer for solids, surfaces, featueres og mesh. Eksempelvis havde du i tidligere versioner mulighed for at lave både solids og surfaces med Place Slab værtøjet. Det kan du ikke mere, nu er der 2 forskellige værktøjer.

Mange af solids værktøjerne er blevet forbedret og der er også kommet nye værktøjer til for at skabe og ændre på solids. Eksempelvis er der 4 nye primitive solids værktøjer: Pyramid, Elliptical Cone, Ellipsoid and Polyhedron.

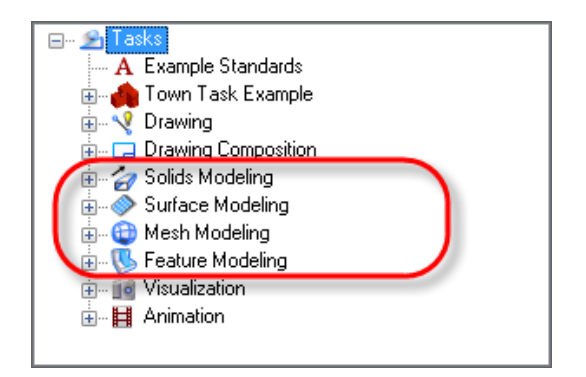

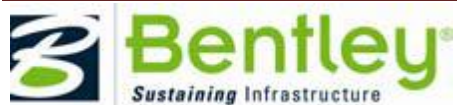

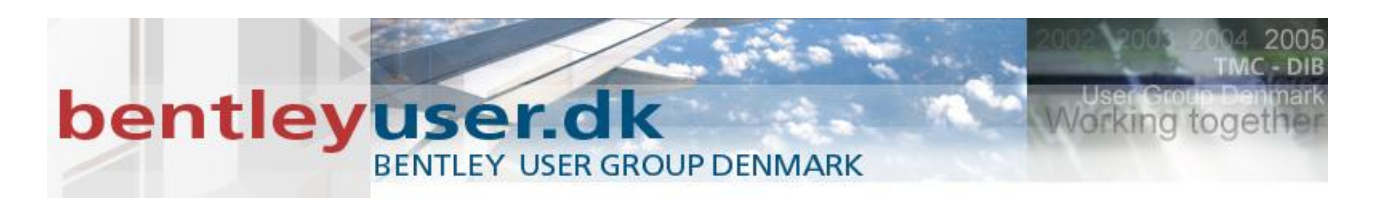

I den følgende øvelse skal vi kigge på nogle af 3D værktøjerne.

### XX. Øvelse: Pyramid Solid

- 1. Fortsæt i projektet Examples/General, åbn filen Solids.dgn.
- 2. Hold musen over et 3D objekt i det øverste række til højre og vælg exchange fra menuen.

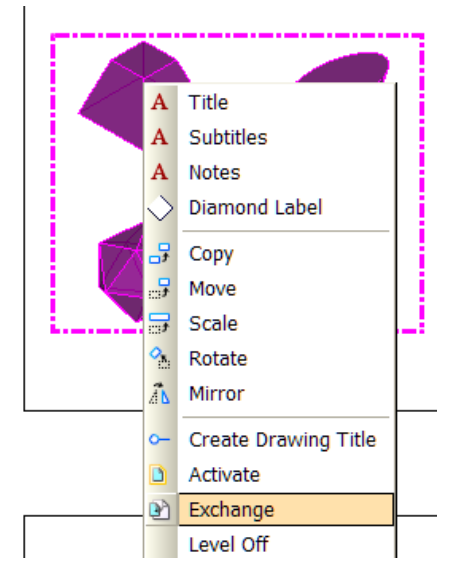

3. For at vi bedre kan se objekterne, vælg View Display Style to Illustration.

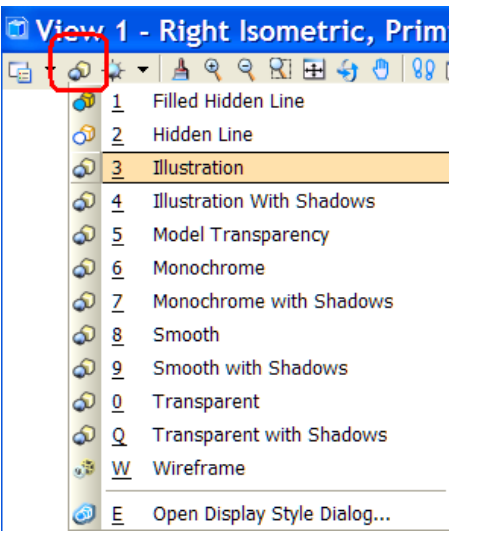

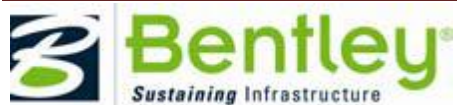

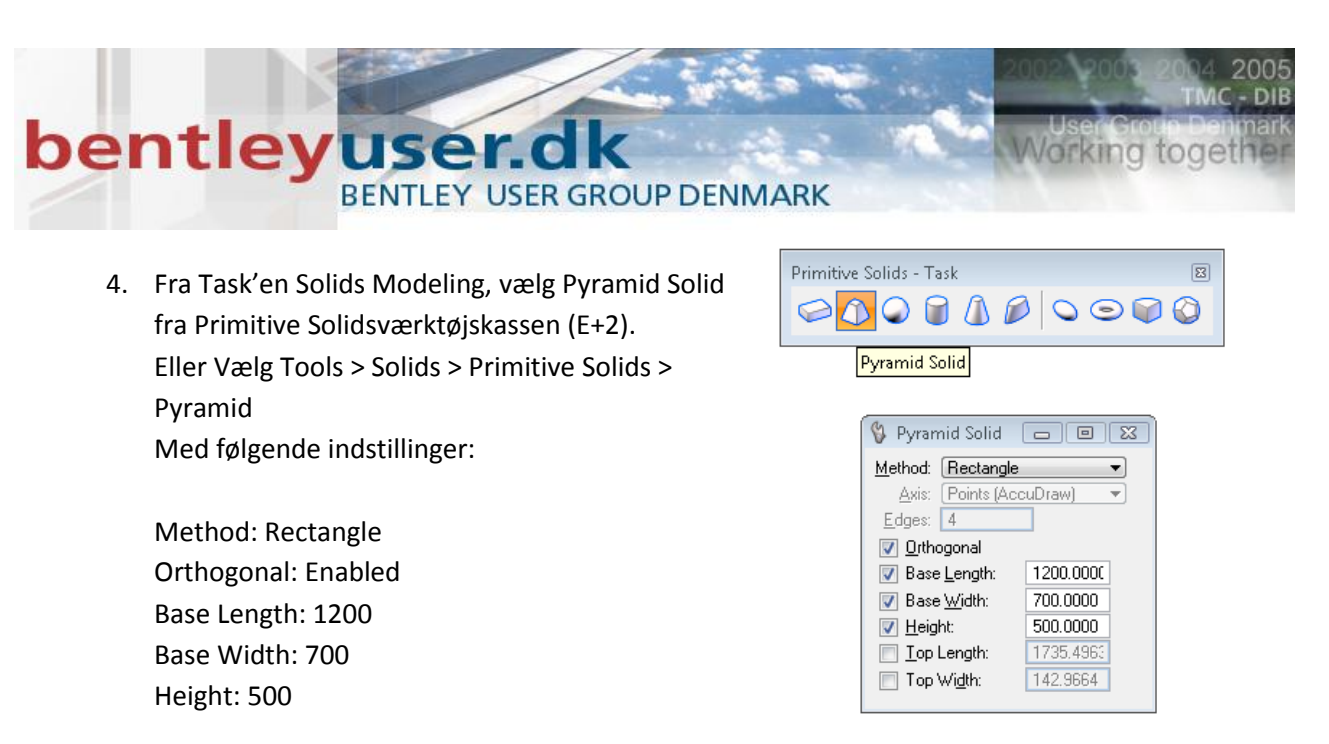

- 5. Følg anvisningerne i nederste venstre hjørne, og angiv et datapunkt for at definere længden.
- 6. Angiv et data point for at definere bredden.
- 7. Enter a data point to define the height.
- 8. Angiv et datapoint for at definere top bredden.
- 9. Sidst angiv et data point for at definere top længden.

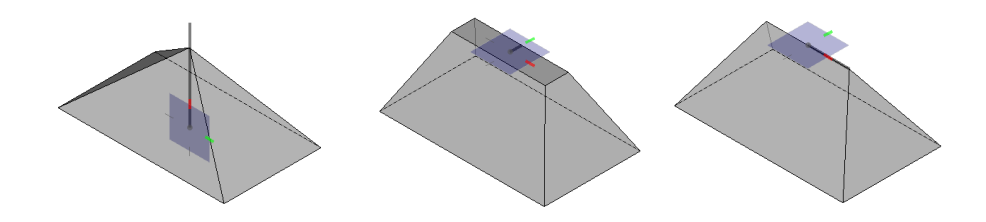

Andre nye Solid Modeling værktøjer der er blevet tilføjet er: Linear Solid, Replace Face, and Draw On Solid.

#### XXI. Øvelse: Linear Solid

- 1. Fortsæt i Primitives model i Solids.dgn
- Vælg værktøjet Linear Solid fra værktøjskassen Create Solids.
   Eller vælg Tools > Solids > Create Solids > Linear Solid

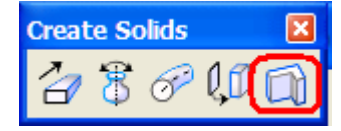

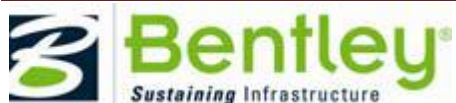

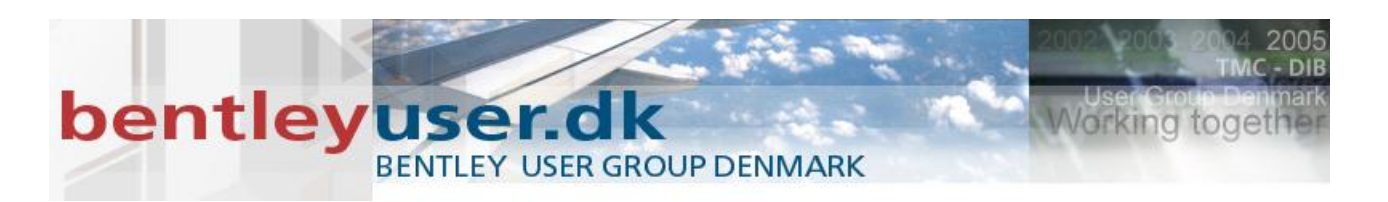

- 3. Indstil værktøjet som nedenstående: Place By: Outside Width: 100 Height: 500
- 4. Følg statusbarens anvisninger og angiv en serie af datapunkter for at definere soliden.

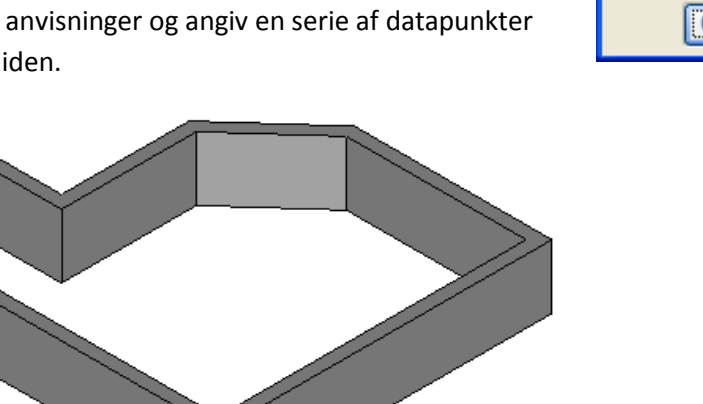

🛛 Linear Outside Place by: × Width: 100.0000 Height: 500.0000 Close Element

Alle 3D modeling værktøjer har du en samme workflow. Hvilket betyder at man vælger og ændrer på samme måde lige meget hvilket værktøj du benytter.

Du har også mulighed for at vælge en kant (edge) eller en flade (face), du kan trække i den og ændre dem, og der er også de sædvanlige blå håndtag, så du kan let ændre på dine 3D elementer.

#### XXII. Øvelse: Draw on Solid / Pull Edge

- 1. Åbn 3D Push Pull Modeling.dgn.
- 2. Åbn modellen Draw Line on Solid
- 3. I Modify Solids værktøjskassen, vælg Draw on Solid (T+1) (Tools > Solids > Modify Solids > Draw on Solid)

| Modify Solids                                                                                                    | ×     |
|----------------------------------------------------------------------------------------------------|-------|
| Solution (1) Solution (1) So | 🕜 🔇 🔁 |
| Draw On Solid                                                                                                    |       |
| 🖇 Draw on Solid 🗖 🗖 🔀                                                                                                    |       |
| 🖍 🗆 🔿 🌾 न                                                                                                    |       |
| Close <u>E</u> lement                                                                                                    |       |
| V Edge to Edge                                                                                                    |       |
|                                                                                                    |       |

4. Sæt fluebenet ud for Edge to Edge.

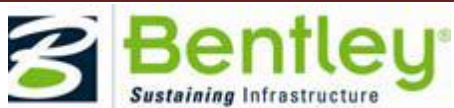

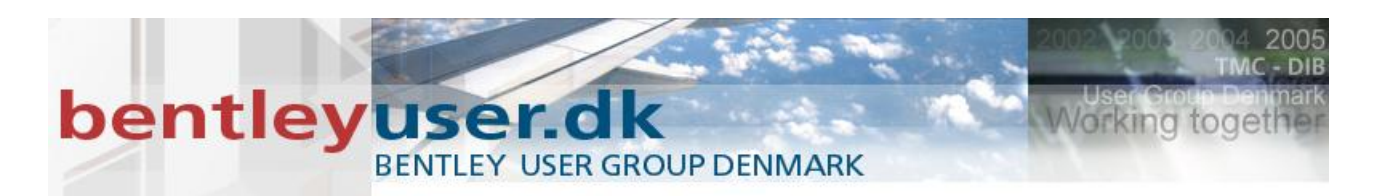

5. På soliden til venstre, angiv 2 data points fra kant til kant på den øverste flade.

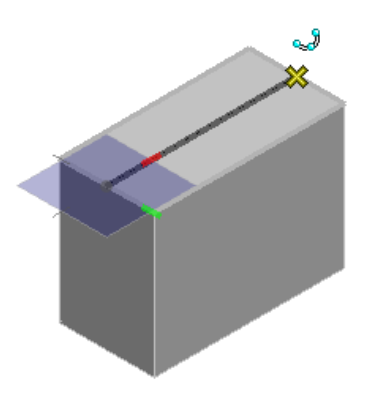

6. I Modify Solids værktøjskassen, vælg Modify Solid Entity (T+2) med følgende indstillinger:: Mode: Edge

Full Dynamics: aktiveret

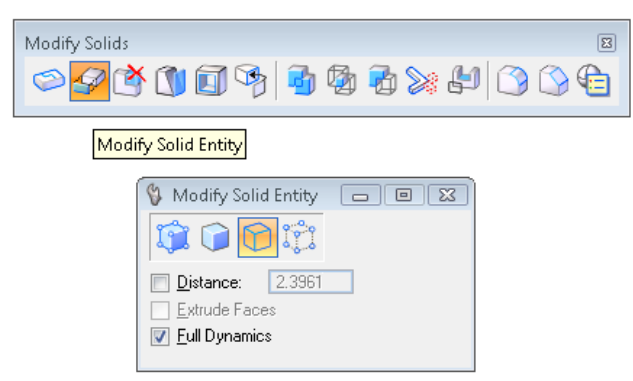

7. Følg anvisningerne i statusbaren, vælg kanten der skal ændres og angiv et datapunkt for dens nye placering.

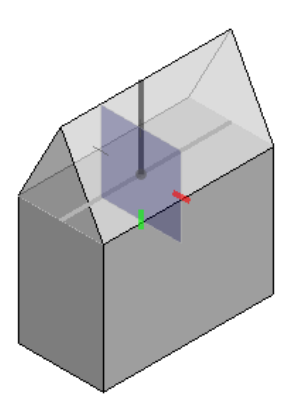

Der findes nye surface modeling værktøjer i Create Freeform Surfaces, Modify B-spline Surfaces og Surface Utilities værktøjskasserne. Værktøjerne er: Loft Surface by Vertices, Surface by Edge Curves, Surface by

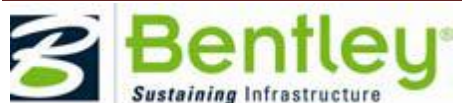

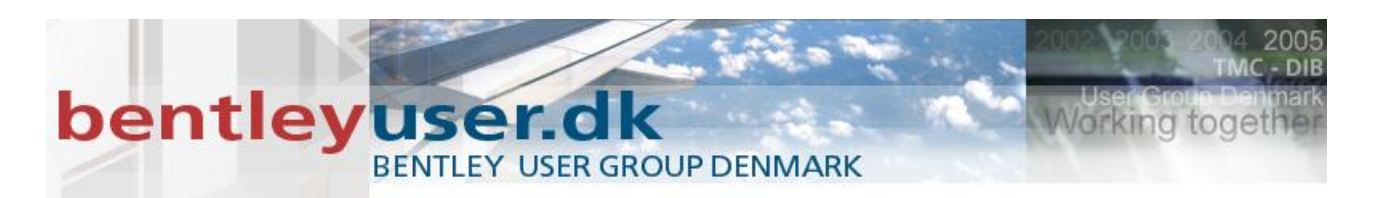

Corner Points, Surface Handlebar, Twist Surface, Planar Slice, Unroll Developable Surface, Mesh modeling creation og modification tools.

# XXIII. Øvelse: Surface by Corner Points / Surface Handlebar

- 1. Åbn 3D Surfaces.dgn, og åbn én af de mange designmodeller.
- 2. Fra tasken: Surface Modeling, vælg Surface by Corner Points (A+8) i Create Freeform Surfaces værktøjskassen

(Tools >Surfaces > Create Freeform Surfaces > Surface by Corner Points).

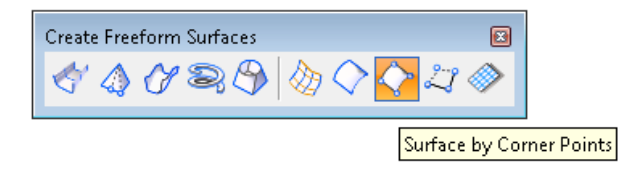

3. Følg statusbarens vejledning og definer de 4 punkter

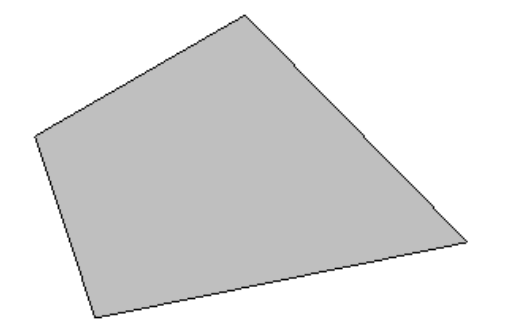

4. Fra værktøjskasen Modify B-spline Surfaces, vælg Twist Surface(D+8). Ingen af fluebenene sætts.

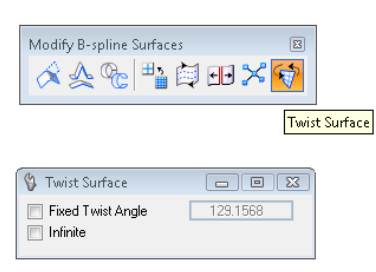

5. Vælg en B-spline surface eller et mesh element.

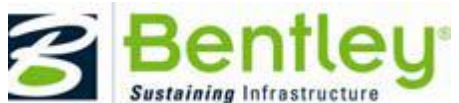

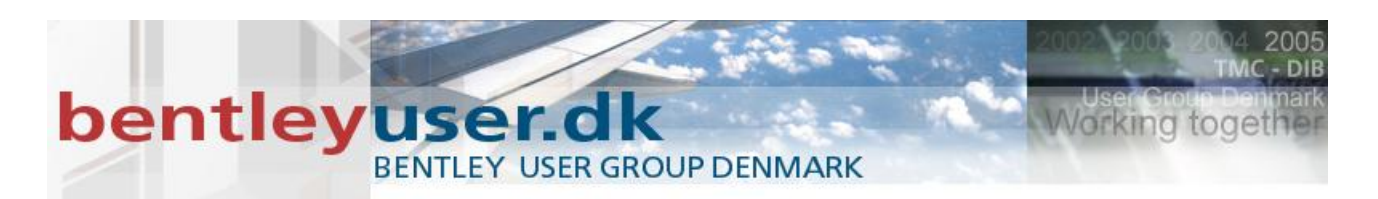

6. Angiv et data point for at definere starten på aksen. Eksempelvis nedestre venstre hjørne

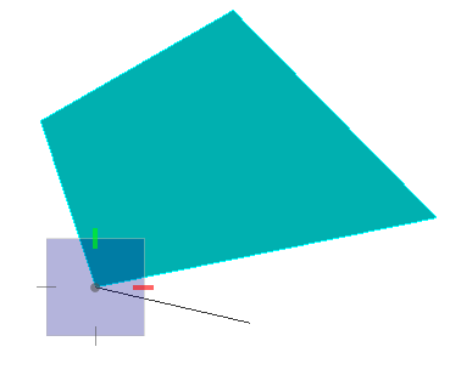

 Angiv et data point for at definere enden på aksen Eksempelvis det højre nederste hjørne

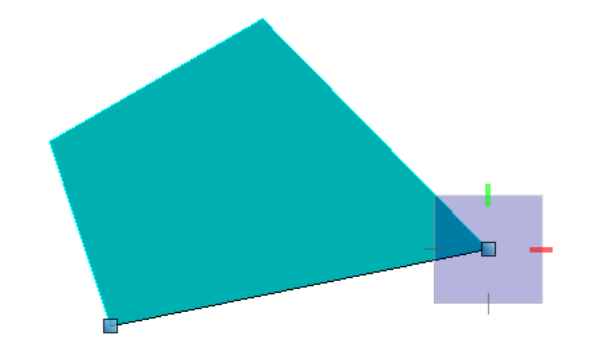

8. Angiv et data point for at definere et reference point for starten af vridningen. Eksempelvis øverste højre hjørne

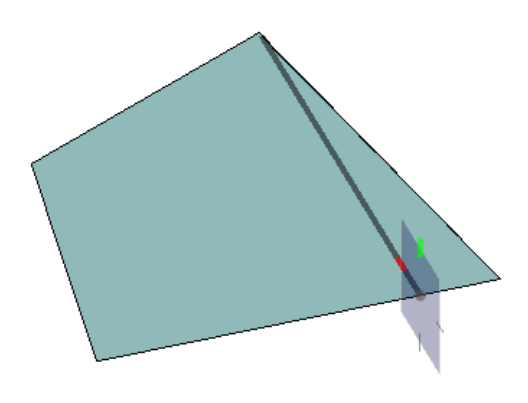

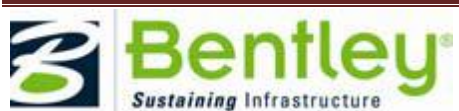

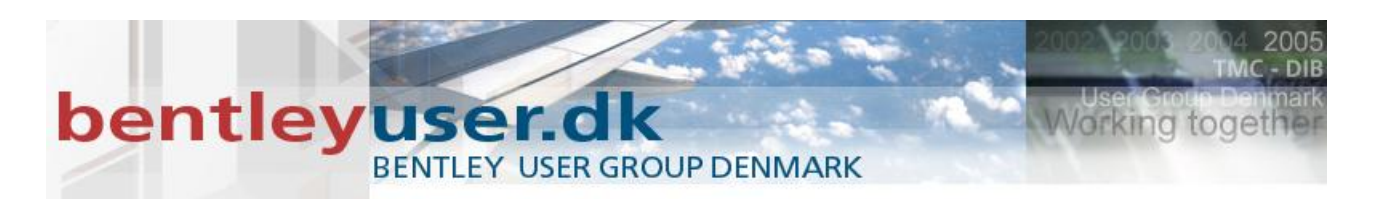

9. Angiv et data point for at definere vridningen.

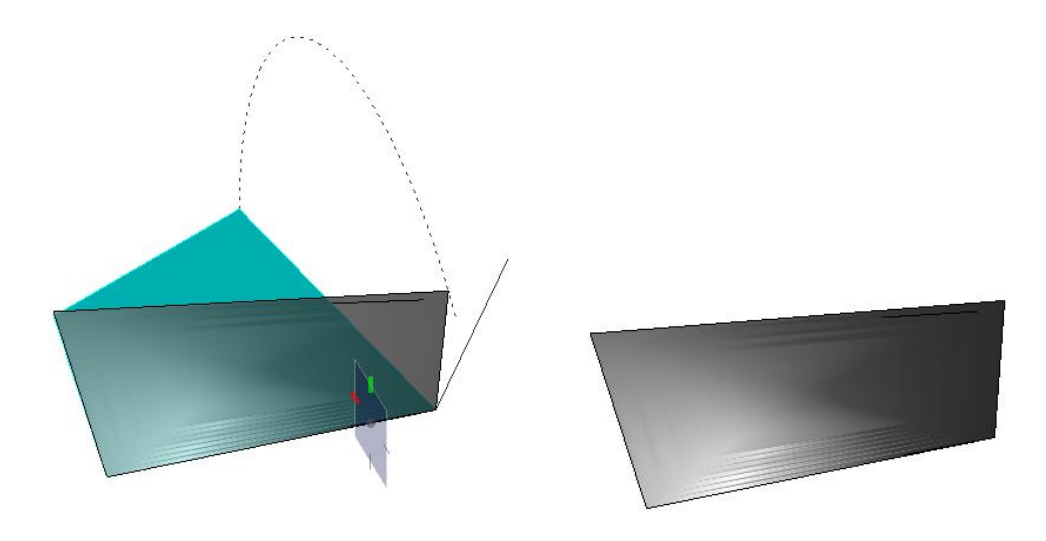

# **Design Review**

Du kan bruge MicroStation til at se markups/kommentarerne der er lavet med ProjectWise Navigator. Det er elementer, som tekst, frihånds redlining, og highlighting af områder.

### XXIV. Øvelse: Review Markup fra ProjectWise Navigator

- 1. Åbn BSI700-R0100-RRTrack.dgn, den ligger i W5 folderen på desktoppen og vælg Tools > Redline > Markup > Markups Dialog
- 2. På Filter Markups knappen, vælges All Markups

| 🗹 Markups         |                      |           |
|-------------------|----------------------|-----------|
| Related Markups   | - 🔇 🐼 🔺              | 🍂 Preview |
| 🗖 Related Markups | Filter Markung       | Re        |
| 🔵 All Markups     | skift til anden type | RF        |
| Gitter            | Forkert gitter       | RF        |
| Sneplov           |                      | RF        |
|                   |                      |           |
| <                 |                      |           |
|                   |                      |           |

3. Se indholdet

Markups dialogboksen bruges til at vise markups der er lavet med ProjectWise Navigator.

Dialogboksen er delt i 2 sektioner. Øverste viser informationen om markup'en, og den nederste sektion viser de ændringer der er sket på markup'en.

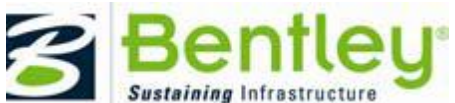

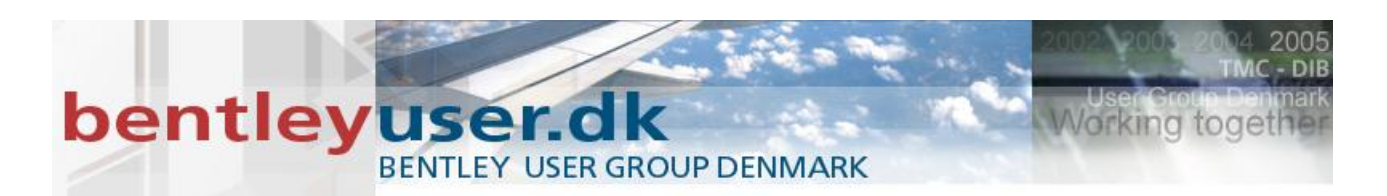

Hvis du bruger MicroStation til at åbne en \*.overlay.dgn file, vil Markups dialogboksen give der flere muligheder såsom at slette en markupd, eller skifte til review mode.

4. I dialogboksen, dobbeltklik på: Sneplov

Nu zoomer view'et til der, hvor der er kommenteret.

- 5. Tjek alle markups/kommetarer.
- 6. Status på Markup 1 ændres fra Not Started til Completed.
- 7. Klik på knappen New Comment og skriv din nye kommentar.
- 8. Luk filen (CTRL+W)

# **Pointclouds**

PointClouds er en ny slags reference som vi kan tilknytte se i MicroStation. PointClouds kommer gerne som LIDAR data fra scanninger af terræn, byer, bygninger.

Værktøjet findes i . værktøjskassen Primary tools:

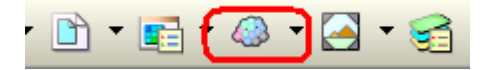

Eller under File > PointClouds

| Point Clouds (0)          |             |         |  |
|---------------------------|-------------|---------|--|
| <u>F</u> ile <u>E</u> dit |             |         |  |
| 🏷 🙆 💮 🗁 🕸                 |             |         |  |
| File Name                 | Description | 🚇 🤳 🔭 😼 |  |
|                           |             |         |  |
|                           |             |         |  |
|                           |             |         |  |
| 12345678 ぷ 🦎 🖑            |             |         |  |

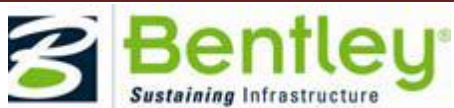

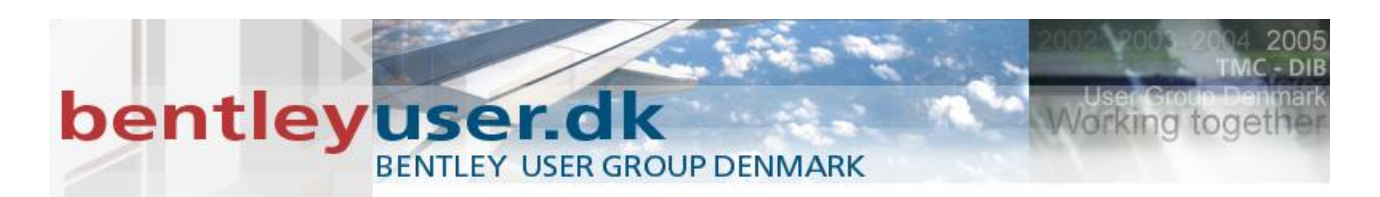

Point Clouds dialogboksen giver adgang til at tilknytte .pod filer som refererence. Og hvis man ikke har en .pod fil, så vil den oversætte følgende filformater

| Files of type: | Pointools POD (*.pod)                                                                                                    |
|----------------|----------------------------------------------------------------------------------------------------|
|                | Pointools POD (*.pod)                                                                                                    |
|                | Terrascan BIN (*.bin)<br>Topcon CL3 (*.cl3)<br>Faro FLS (*.fls)<br>Faro FWS (*.fws)<br>LAS (*.las)<br>Leica PTG (*.ptg)<br>Leica PTS (*.pts)<br>Leica PTX (*.ptx)<br>Riegl 3DD (*.3dd)<br>Riegl RDB (*.rxp)<br>Piael BZP (*.rxp) |
|                | Generic Text (* xyz)<br>Generic Text (* xyz)                                                                                                    |

Point Clouds dialogboksen giver også mulighed for at afgrænse den tilknyttede punktsky med clips værktøjet.

# XXV. Øvelse PointClouds i farver

- 1. Åbn filen Bygning.dgn, du finder den i folderen på Desktoppen.
- 2. Vælg Attach i Point Cloud dialogboksen

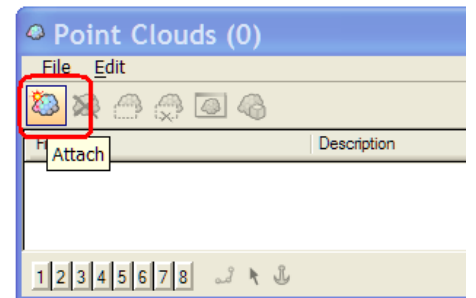

3. Vælg filen:

Bygning.pod Den ligger i W5 folderen på desktoppen.

4. Fit View

Hvert punkt i denne scannede model indeholder farver, derfor kan du se billeder indefra bygningen.

- 5. Roter modellen rundt, lav evt. et Clip Volume så du kan modellen indefra.
- 6. Luk filen (Ctrl+W)

#### XXVI. Øvelse Klassificerede PointClouds

1. Åbn filen terræn.dgn

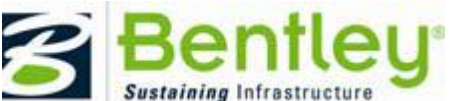

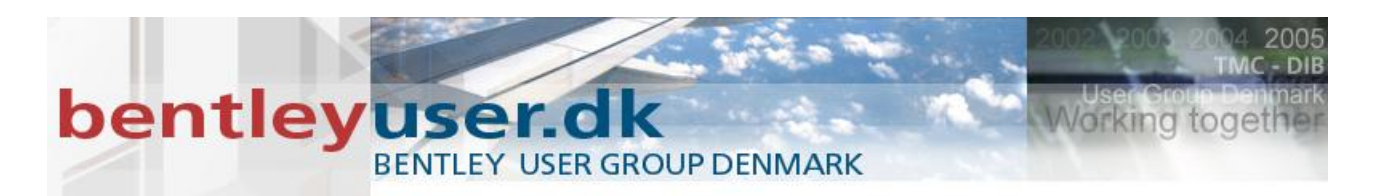

2. Vælg Attach i Point Cloud dialogboksen

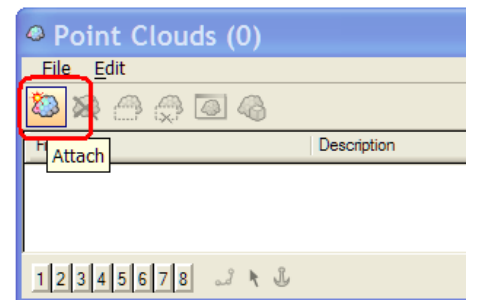

3. By.pod

Den ligger i W5 folderen på desktoppen.

4. Fit View

Punkterne i denne fil indeholder ikke farver, men de er blevet klassificeret. Og det kan vi udnytte og vise vha. View Attributes.

5. Vælg View Attributes, og udvid den nederste sektion der hedder: Point Cloud Presentation

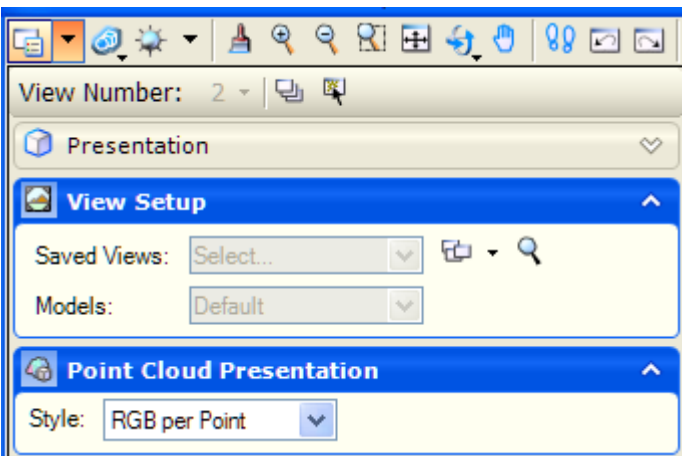

eller brug ikonet i Point Cloud dialogboksen.

| Point Clouds (            | 1)                             |
|---------------------------|--------------------------------|
| <u>F</u> ile <u>E</u> dit |                                |
| 🏷 🔗 🗠 🕸                   |                                |
| File Name                 | Presentation <sup>iption</sup> |
| By.pod                    |                                |
|                           |                                |
| 12345678 🗾                | <b>₹</b>                       |

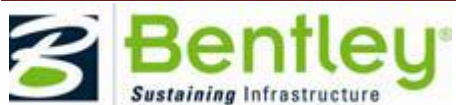

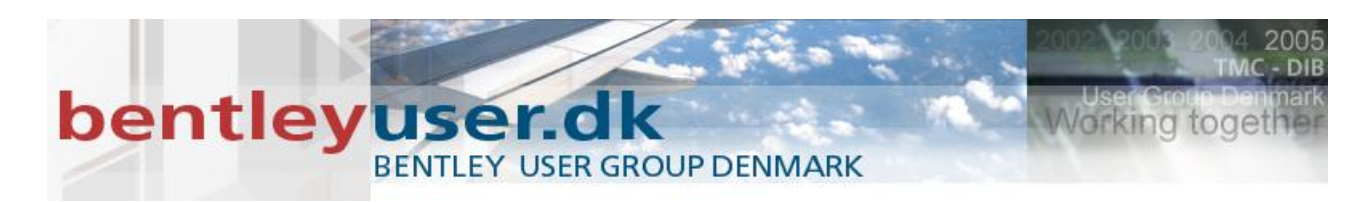

#### 6. Ud for Style vælges: Classification

| Style: Classification | ×             |                                  |
|-----------------------|---------------|----------------------------------|
| Name                  | Color         | Visible 🔨                        |
| Created               | [255,255,0]   |                                  |
| Unclassified          | [255,255,255] |                                  |
| Ground                | [255,0,0]     |                                  |
| Low Vegetation        | [0,200,50]    |                                  |
| Medium Vegetation     | [0,200,100]   | <ul> <li>✓</li> <li>✓</li> </ul> |

Her kan man også tænde og slukke for de forskellige klasser.

- 7. Prøv også her at lave et clip volume, så du eksempelvis får vist tværsnittet af en vej.
- 8. Luk MicroStation (Ctrl+Q)

Tak!

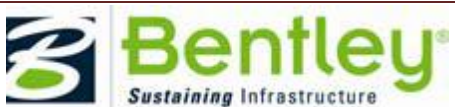